# 4 - Disegna

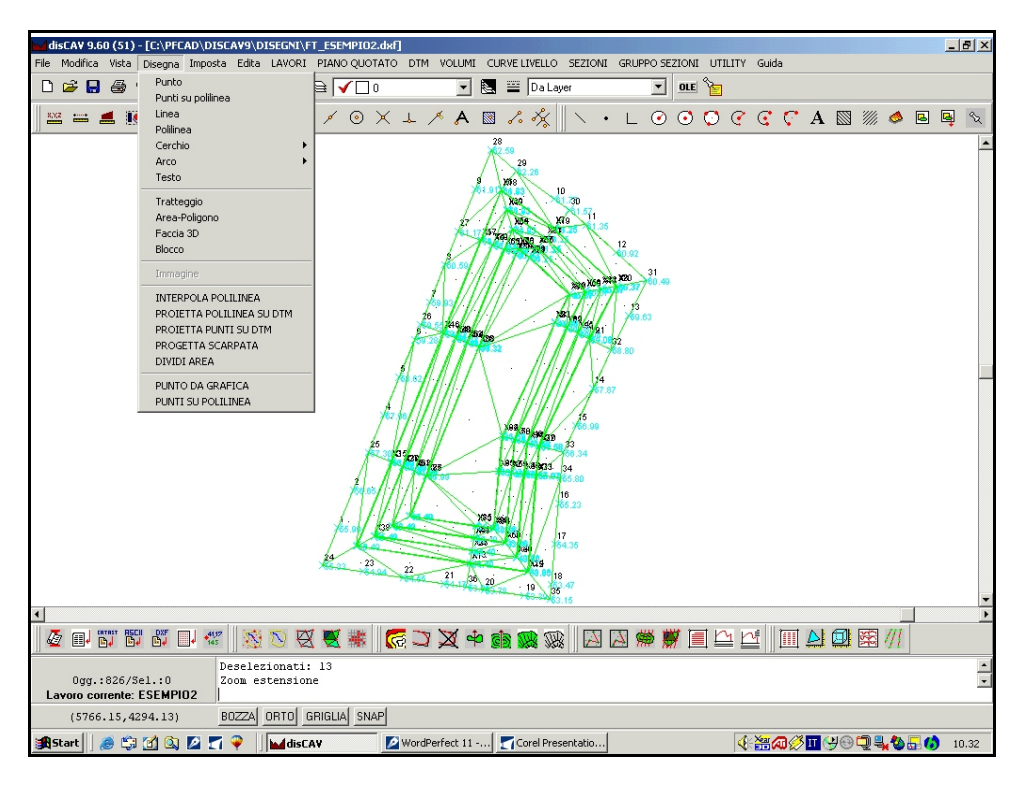

#### FIGURA 4.1

Il menu a tendina **Disegna** contiene un gruppo di comandi di disegno base CAD quali punto, linea, polilinea, ecc. e un gruppo di comandi propri del disegno topografico per l'integrazione del rilievo di campagna.

### 4.1 - Punto

Il comando **Punto** disegna questa entità nella finestra di disegno di DisCAV. Selezionata l'opzione, al prompt dei comandi compare la sequenza

```
PUNTO: Inserire il punto (e,n,q)
    (10.000,10.000,10.000)
    Inserire il punto (x,y,z)
        - Annullato -
```

dove:

- è possibile inserire il punto mediante il puntatore del mouse e il tasto sinistro,
- è possibile inserire il punto mediante le sue coordinate cartesiane digitate da tastiera; in questo caso è possibile inserire anche la quota (Z)che verrà poi memorizzata nel database interno del lavoro.

- è possibile procedere all'inserimento in sequenza di altri punti;
 - per abbandonare il comando premere il tasto destro del mouse o il tasto ESC.

Questo comando non memorizza il punto nel libretto topografico attivo.

### 4.2 - Punti su polilinea

Il comando permette di disegnare su una polilinea selezionata nel disegno, tutti i punti individuati dai vertici della stessa. Bisognerà innanzi tutto selezionare la polilinea, di seguito selezionare il comando e quindi il programma mostrerà automaticamente i punti creati in grafica, come mostrano le due figure che seguono.

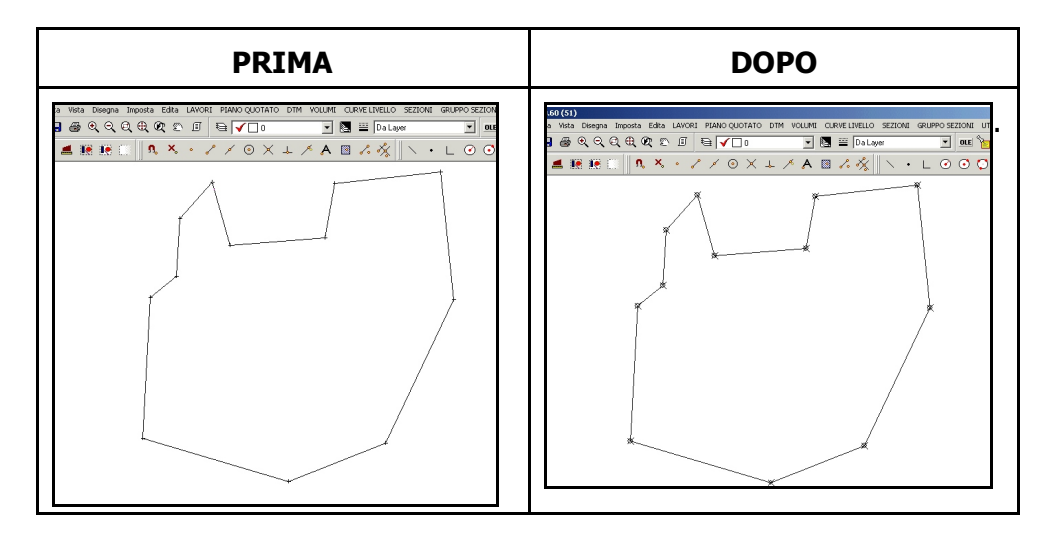

### 4.3 - Linea

Il comando crea una linea tra due punti selezionati nell'area grafica del CAD. Selezionata l'opzione, al prompt dei comandi compare la sequenza

```
LINEA: Inserire il primo punto (e,n,q)
(-0.071,-0.453,0.000) - Inserire il secondo punto (e,n,q)
(1.014,0.352,0.000) - Inserire il secondo punto (e,n,q)
- Annullato -
LINEA: Inserire il primo punto (e,n,q)
(0.687,-0.540,0.000) - Inserire il secondo punto (e,n,q)
(1.349,0.071,0.000) - Inserire il secondo punto (e,n,q)
- Annullato -
LINEA: Inserire il primo punto (e,n,q)
(15.000,15.000,0.000) - Inserire il secondo punto (e,n,q)
(20.000,20.000,5.000) - Inserire il secondo punto (e,n,q)
- Annullato -
```

dove:

- è possibile inserire il punto iniziale e quello finale del segmento mediante il puntatore del mouse e il tasto sinistro,

 
 è possibile inserire il punto iniziale e quello finale mediante le sue coordinate cartesiane digitate da tastiera, in questo caso si può inserire anche la quota (Z) memorizzata poi nel database interno.

- è possibile procedere all'inserimento in sequenza di altri vertici di linea;

- per abbandonare il comando premere il tasto destro del mouse o il tasto ESC.

### 4.4 - Polilinea

Il comando crea una sequenza di segmenti tra n vertici selezionati nell'area grafica del CAD. Selezionata l'opzione, al prompt dei comandi compare la sequenza

```
POLILINEA: Inserire il primo punto (e,n,q)
(1.357,0.552,0.000) - Inserire il secondo punto (e,n,q)
(3.626,3.620,0.000) - Inserire il secondo punto (e,n,q)
(7.534,6.288,0.000) - Inserire il secondo punto (e,n,q)
(11.400,3.136,0.000) - Inserire il secondo punto (e,n,q)
(13.038,5.153,0.000) - Inserire il secondo punto (e,n,q)
- Annullato -
```

dove:

- sono inseriti i vertici dei segmenti che formano la polilinea mediante il puntatore del mouse e il tasto sinistro,

- è possibile inoltre, inserire le coordinate del vertice da tastiera, in questo caso si può inserire anche la quota (Z) memorizzata poi nel database interno.

- per abbandonare il comando premere il tasto destro del mouse o il tasto ESC.

Questo comando non memorizza la polilinea come contorno nel libretto attivo.

### 4.5 - Cerchio

Il comando disegna un cerchio con tre opzioni distinte:

#### A) - Cerchio da tre punti

Vengono chiesti tre punti compresi nella circonferenza successivamente disegnata. Una volta selezionata l'opzione, al prompt dei comandi compare la sequenza

```
CERCHIO: Inserire il primo punto (e,n,q)
(3.983,2.548,0.000) - Inserire il secondo punto (x,y,z)
(4.572,5.132,0.000) - Inserire il terzo punto (x,y,z)
(6.841,5.405,0.000) - Inserire il primo punto (x,y,z)
- Annullato -
```

#### B) - Cerchio con punto al centro e raggio

Si conoscono il centro del cerchio e il suo raggio. Anche in questo caso è possibile disegnare il cerchio all'interno del CAD. Vengono chiesti i due input come di seguito esposto:

```
CERCHIO: Inserire il centro del cerchio (e,n,q)
(12.324,2.905,0.000) - Inserire il raggio del cerchio
1.8474 - Inserire il centro del cerchio (x,y,z)
- Annullato -
```

#### C) - Cerchio con punto al centro e punto sulla circonferenza

Si conoscono il centro del cerchio e un punto sulla circonferenza. Anche in questo caso è possibile disegnare il cerchio all'interno del CAD. Vengono chiesti i due input come esposto:

```
CERCHIO: Inserire il centro del cerchio (e,n,q)
(9.425,6.918,0.000) - Inserire un punto sulla circonferenza
(x,y,z)
(8.038,7.296,0.000) - Inserire il centro del cerchio (x,y,z)
- Annullato -
```

Per tutti e tre i comandi sono valide le seguenti considerazioni:

- i punti al centro o sulla circonferenza del cerchio sono inseriti mediante il puntatore del mouse e il tasto sinistro,

- è possibile inoltre, inserire le coordinate dei punti da tastiera, in questo caso si può inserire anche la quota (Z) memorizzata popi nel database interno.

- per abbandonare il comando premere il tasto destro del mouse o il tasto ESC.

### 4.6 - Arco

Il comando **Arco** disegna un arco all'interno dell'editore CAD con tre opzioni distinte:

#### A) - Arco da Punto iniziale - Centro - Punto finale

Vengono chiesti tre punti per poter procedere alla costruzione dell'arco. Selezionata l'opzione, al prompt dei comandi, compare la sequenza

```
ARCO: Inserire il punto iniziale (e,n,q)
(0.025,-0.329,0.000) - Inserire il centro dell'arco (e,n,q)
(0.007,0.053,0.000) - Inserire il punto finale (e,n,q)
(0.448,0.076,0.000) - Inserire il punto iniziale (e,n,q)
- Annullato -
```

#### B) - Arco da Centro - Raggio - Angolo di Partenza - Angolo finale.

Vengono chiesti quattro elementi per poter procedere alla costruzione dell'arco. Selezionata l'opzione, al prompt dei comandi, compare la sequenza

```
ARCO: Inserire il centro dell'arco (e,n,q)
(1.092,-0.251,0.000) - Inserire il raggio dell'arco
0.224 - Inserire l'angolo di partenza
275.543 - Inserire l'angolo finale
181.896 - Inserire il centro dell'arco (e,n,q)
- Annullato -
```

# $\ensuremath{\mathbb{C}}\xspace)$ - Arco da Centro - Punto sulla circonferenza - Angolo iniziale - Angolo finale

Vengono chiesti quattro elementi per poter procedere alla costruzione dell'arco. Selezionata l'opzione, al prompt dei comandi, compare la sequenza

```
ARCO: Inserire il centro dell'arco (e,n,q)
(1.989,-0.393,0.000) - Inserire un punto sulla circonferenza
(e,n,q)
(1.782,-0.205,0.000) - Inserire l'angolo di partenza
281.849 - Inserire l'angolo finale
1.286 - Inserire il centro dell'arco (e,n,q)
(1.271,0.287,0.000) - Inserire un punto sulla circonferenza
(e,n,q)
- Annullato -
```

### 4.7 - Testo

Il comando disegna una stringa di testo nel disegno corrente. Preselezionare lo stile di testo con il comando **Imposta - Stile del testo**. A selezione avvenuta, DisCAV chiede in sequenza:

```
TESTO: Inserire il punto iniziale (e,n,q)
(20.096,28.310,0.000) - Inserire l'altezza del testo (in metri)
5.00000 - Inserire l'angolo di rotazione:
100.00000 - Inserire il testo:
ABCD efghilmnopqrstuvz
```

Quindi i dati di input sono:

- il punto di partenza del testo da inserire con il mouse o la tastiera;
- l'altezza del testo;
- la rotazione del testo
- il contenuto della stringa di testo da portare nel disegno.

Come visualizzato in figura, è possibile inserire il testo sia con i fonts classici dei programmi CAD sia con i fonts di Windows installati sul computer dell'utente.

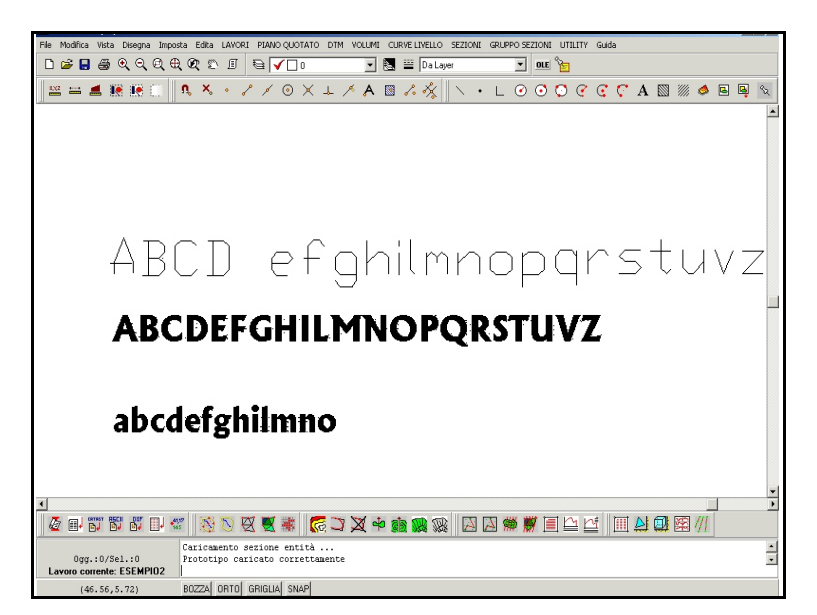

#### FIGURA 4.2

# 4.8 - Tratteggio

Il comando **Tratteggio** riempie con delle linee speciali dei poligoni chiusi. E' controllato dall'opzione **Imposta - Stile Tratteggio** alla quale rimandiamo. Selezionato il comando, DisCAV espone la sequenza di opzioni:

TRATTEGGIO: Selezionare le entità Trovato: 1 TRATTEGGIO: 1 entità selezionate 1 entità valide

Selezionando pertanto una polilinea chiusa, otteniamo il risultato esposto in figura 4.3.

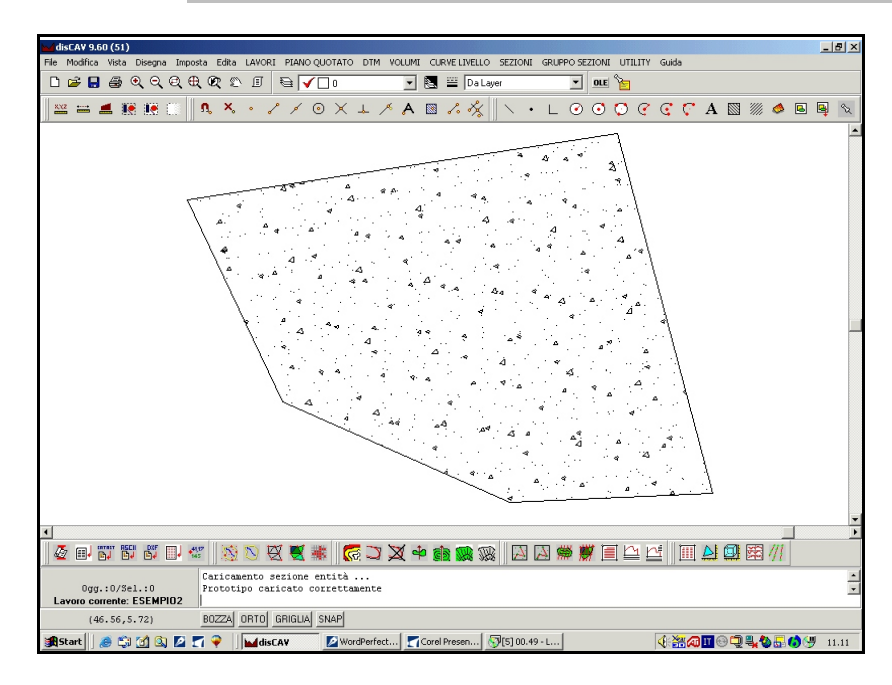

#### FIGURA 4.3

E' il caso di sottolineare che il comando **Tratteggio** tende ad appesantire in maniera considerevole i disegni per cui successive operazioni di **Zoom** - **Pan** e altre ancora potrebbero diventare molto lente.

La sequenza dei comandi per applicare il tratteggio è:

- tasto sinistro per selezionare il poligono da riempire;
- tasto destro per applicare il tratteggio;
- tasto destro ancora per annullare il comando.

# 4.9 - Area / Poligono

Il comando **Area / Poligono** disegna un poligono sul layer corrente, all'interno del CAD. Selezionato il comando, DisCAV espone in sequenza :

```
AREA: Inserire il primo punto (e,n,q)
(0.948,0.400,0.000) - Inserire il secondo punto (e,n,q)
(1.617,1.565,0.000) - Inserire il secondo punto (e,n,q)
(3.183,1.313,0.000) - Inserire il secondo punto (e,n,q)
(3.313,-0.113,0.000) - Inserire il secondo punto (e,n,q)
(2.096,-0.243,0.000) - Inserire il secondo punto (e,n,q)
- Annullato -
```

Per terminare il disegno e chiudere il poligono, cliccare sul tasto sinistro del mouse. I punti possono essere inseriti anche digitando le coordinate da tastiera. In figura 4.4, viene esposto il disegno di un poligono e in figura 4.5 le caratteristiche del poligono stesso ottenute con il comando **Edita - Lista** che descriveremo più avanti.

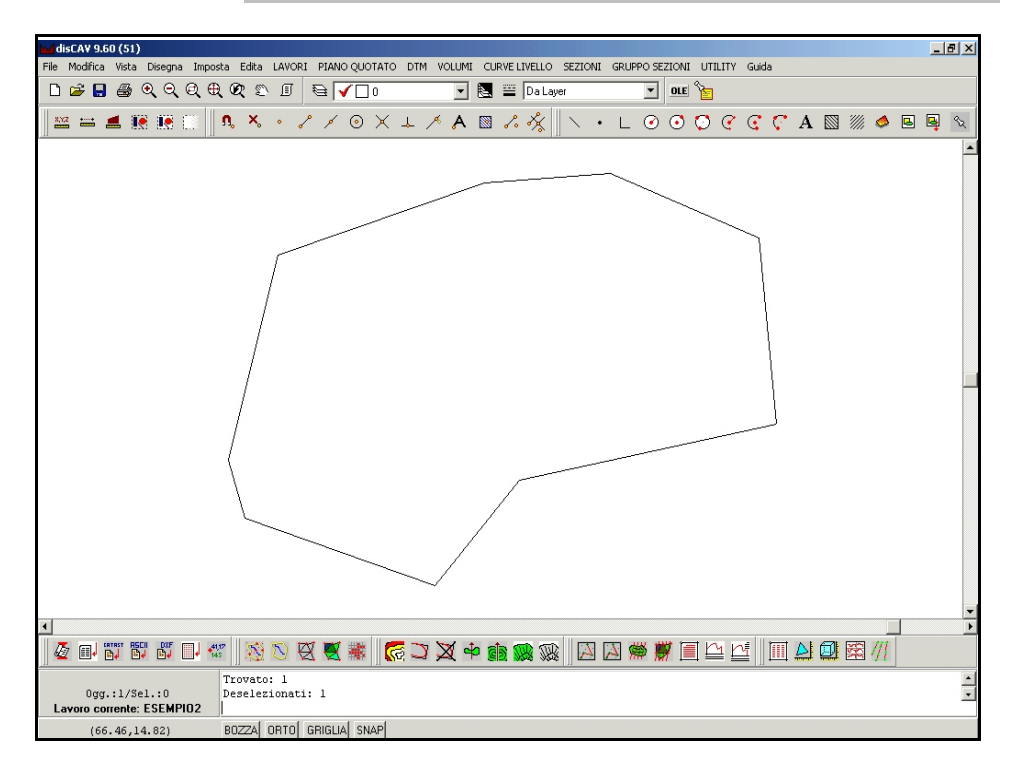

#### FIGURA 4.4

| Area (1/1)        |                 |                     |        |
|-------------------|-----------------|---------------------|--------|
| Layer:            | + 0             | Colore bordo: 📐     | Succ.  |
| Tipolinea:        | Da Layer 💌      | Congelato: 🗖        | Prec.  |
| Tratteggio:       |                 |                     | Chiudi |
| Stile tratteggio: | ANGLE - MENSOLA | 🔽 Nessuno 🔲 Pieno   |        |
| Fattore ingran.:  |                 | V Automatico        |        |
| Spostamento x:    | 0.00            | Spostamento y: 0.00 |        |
| Rotazione:        | 100.0000        | Colore tratteggio:  |        |
|                   |                 | Vertice 1/10        |        |
| Area:             | 1748.54         | Est: 24.66          | Primo  |
| Perimetro:        | 168.29          | Nord: 5.82          | Prec.  |
| Gestore:          | \$1             | Quota: 0.00         | Succ.  |
|                   |                 | Gestore: \$2        | Ultimo |

#### FIGURA 4.5

Questo comando può essere utilizzato per calcolare velocemente l'area di particelle su mappa letta da scanner o aree tra punti del rilievo. Per calcolare l'area di una particella, seguire i seguenti passaggi:

- impostare prima Osnap Fine nel menu Imposta - Osnap;

- cliccare con il comando Area / Poligono attivo lungo una particella;

- chiudere la particella cliccando il tasto sinistro del mouse:

- utilizzare il comando **Edita - Lista** per visualizzare area e perimetro del poligono creato (figura 4.5).

# 4.10 - Faccia 3D

E' possibile disegnare una faccia piena 3D con differenti quote sui vertici. Se nel disegno sono presenti punti quotati e su questi, dopo aver impostato l'Osnap Nodo, andiamo a disegnare facce a tre o quattro lati, è possibile ottenere una rappresentazione 3D del piano quotato. Per la visualizzazione in Assonometria, utilizzare comunque il programma AutoCAD.

### 4.10 - Blocco

Con questo comando, DisCAV gestisce l'inserimento, l'archiviazione e la visualizzazione di parti ripetitive del disegno denominate blocchi o simboli.

La figura mostra il menu principale costituito dai tre sottomenu **Gestione**, **Inserisci** e **Visualizza**.

| Gestione blocchi - ND_ESEMPIO1               |                                                                                                    |
|----------------------------------------------|----------------------------------------------------------------------------------------------------|
| FT_ESEMPIO<br>TAV FT_ESEMPIO2<br>ND_ESEMPIO1 | Gestione Inserisci Visualizza<br>Carica blocco da file<br>File DXF da trasformare in blocco:<br>[C:\p/Cad\disCAV3\Disegni\ND_ESEMPI01.dxf<br>Assegnare un nome al nuovo blocco da caricare:<br>[ND_ESEMPI01 |
|                                              | Carica Cambia nome\descrizione Nome blocco: ND_ESEMPI01 Descrizione: Aggiorna                                                                                                    |
|                                              | Cancella<br>Elimina il blocco selezionato Elimina<br>Elimina tutti i blocchi non utilizzati Elimina tutto                                                                                                   |
|                                              | OK                                                                                                    |

#### FIGURA 4.6

Il primo sottomenu contiene tutti i comandi per l'inserimento nell'archivio interno di DisCAV, dei blocchi che verranno poi utilizzati nel disegno.

- **Carica blocco da file**: questa opzione permette di inserire all'interno di DisCAV un insieme di blocchi da utilizzare poi nel disegno. Selezionare prima nella directory il file \*.DXF da inserire e poi cliccare su **Carica**.

- -Cambia nome\descrizione: permette di rinominare il file/blocco selezionato.
- Cancella: gestisce la cancellazione di uno o più blocchi.

Con **Inserisci** è possibile controllare l'inserimento diretto del blocco nel disegno. I parametri **Punto di inserimento** - **Scala blocco** - **Rotazione** determinano l'esatta posizione e dimensione del blocco all'interno del disegno corrente.

### 4.11 - Immagine

**Disegna - Immagine** permette di editare, cambiare, cancellare un'immagine raster caricata. Il comando è simile a **1.8 - File - Inserisci immagine** già descritto nel primo capitolo. L'immagine può essere richiamata o eliminata anche utilizzando il bottone inserito in alto a destra sullo schermo grafico di DisCAV.

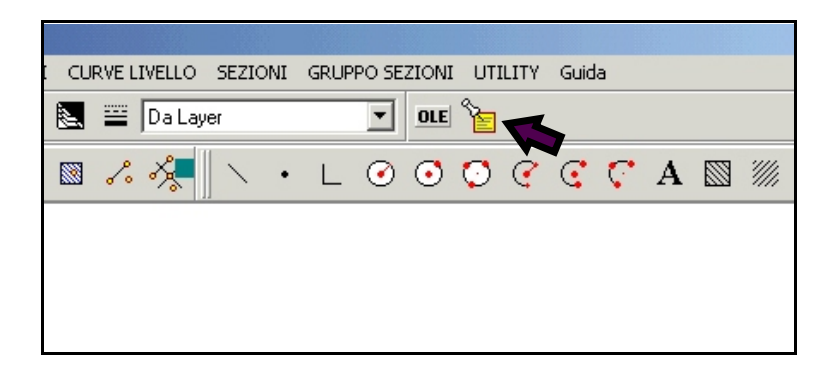

FIGURA 4.7

# 4.12 - INTERPOLA POLILINEA

**INTERPOLA POLILINEA** è un comando topografico e permette di dare una quota ai vertici della polilinea selezionata.

Vediamo nella tabella che segue tutti i passaggi relativi al comando.

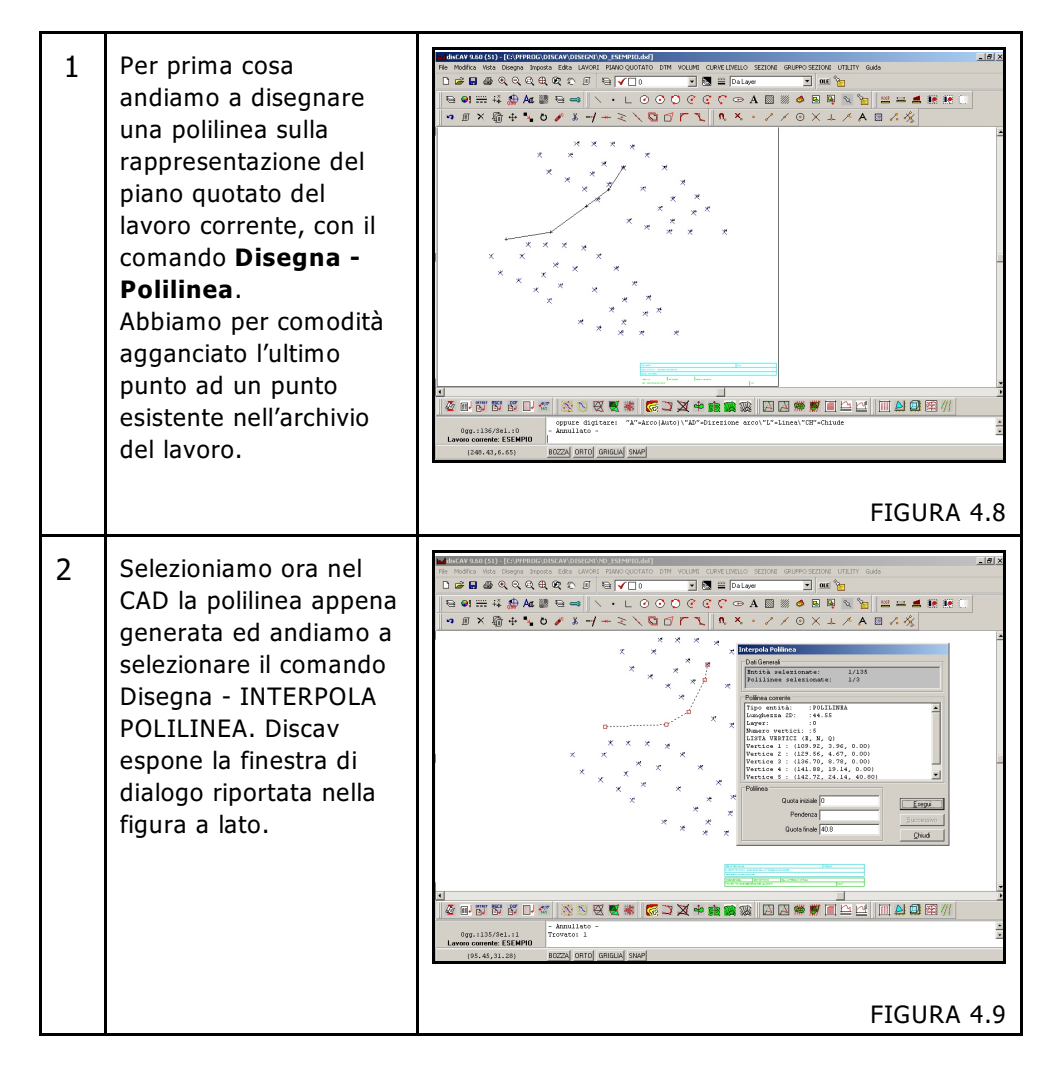

| 3 | Nella finestra di figura 4.9 possiamo leggere tutti i dati relativi alla polilinea<br>selezionata nella parte bianca della finestra; vediamo infatti che si tratta di<br>una polilinea, lunga 44.5 cm, formata da 5 vertici dei quali sono fornite<br>anche le coordinate; solamente il vertice 5 ha una quota diversa da zero, in<br>quanto agganciato ad un punto esistente del piano quotato.                                                                               |                                                                                                    |  |  |
|---|----------------------------------------------------------------------------------------------------|----------------------------------------------------------------------------------------------------|--|--|
| 4 | Nella parte bassa<br>andremo ad inserire le<br>informazioni utili per<br>elevare tutti i vertici<br>della polilinea. Abbiamo<br>già di default la quota<br>dell'ultimo vertice<br>(dall'archivio dei punti<br>quotati); possiamo<br>quindi andare ad<br>inserire o la quota del<br>punto iniziale oppure la<br>pendenza da dare alla<br>polilinea. Il valore che<br>non viene inserito è<br>calcolato in automatico<br>dal programma,<br>cliccando sul tasto<br><b>Esegui.</b> | Interpola Polilinea         Dati Generali         Entità selezionate:       1/135         Polilinea corrente         Lunghezza 2D:       :44.55         Layer:       :0         Numero vertici:       :5         LISTA VERTICI (K, N, O)         Vertice 1:       (109.92, 3.96, 0.00)         Vertice 2:       (129.56, 4.67, 0.00)         Vertice 3:       (136.70, 8.78, 0.00)         Vertice 5:       (142.72, 24.14, 40.80)         Polilinea       guota iniziale 33         Quota finale 40.8       Esegui         Successivo       guota finale 40.8                                                                   |  |  |
| 5 | Il risultato è riportato<br>nella figura a lato, dove<br>possiamo vedere che è<br>stato aggiunto anche il<br>valore della pendenza.<br>Vediamo nella parte<br>bianca che a questo<br>punto a tutti i punti è<br>stata assegnata una<br>quota.                                                                                                    | Interpola Polilinea         Dati Generali         Entità selezionate:       1/135         Polilinee selezionate:       1/3         Polilinea corrente         Lunghezza 2D:       :44.55         Layer:       :0         Numero vertici::5       ISTA VERTICI (8, N, 0)         Vertice 1:       (109.92, 3.96, 33.00)         Vertice 2:       (129.56, 4.67, 36.44)         Vertice 3:       (136.70, 8.78, 37.88)         Vertice 4:       (141.88, 19.14, 39.91)         Vertice 5:       (142.72, 24.14, 40.80)         Polilinea       Quota iniziale 33         Quota finale       40.8         Quota finale       Eniudi |  |  |

Vediamo ora di seguito un esempio pratico relativo all'utilizzo di questa funzione; andiamo a progettare una strada all'interno di una cava, partendo dalla quota del bordo campo, fino a quota finale che si avvicini allo zero, con una pendenza del 10%. Seguiamo nella tabella che segue, in dettaglio tutte le operazioni per arrivare al progetto finale.

#### S.C.S. - survey CAD system

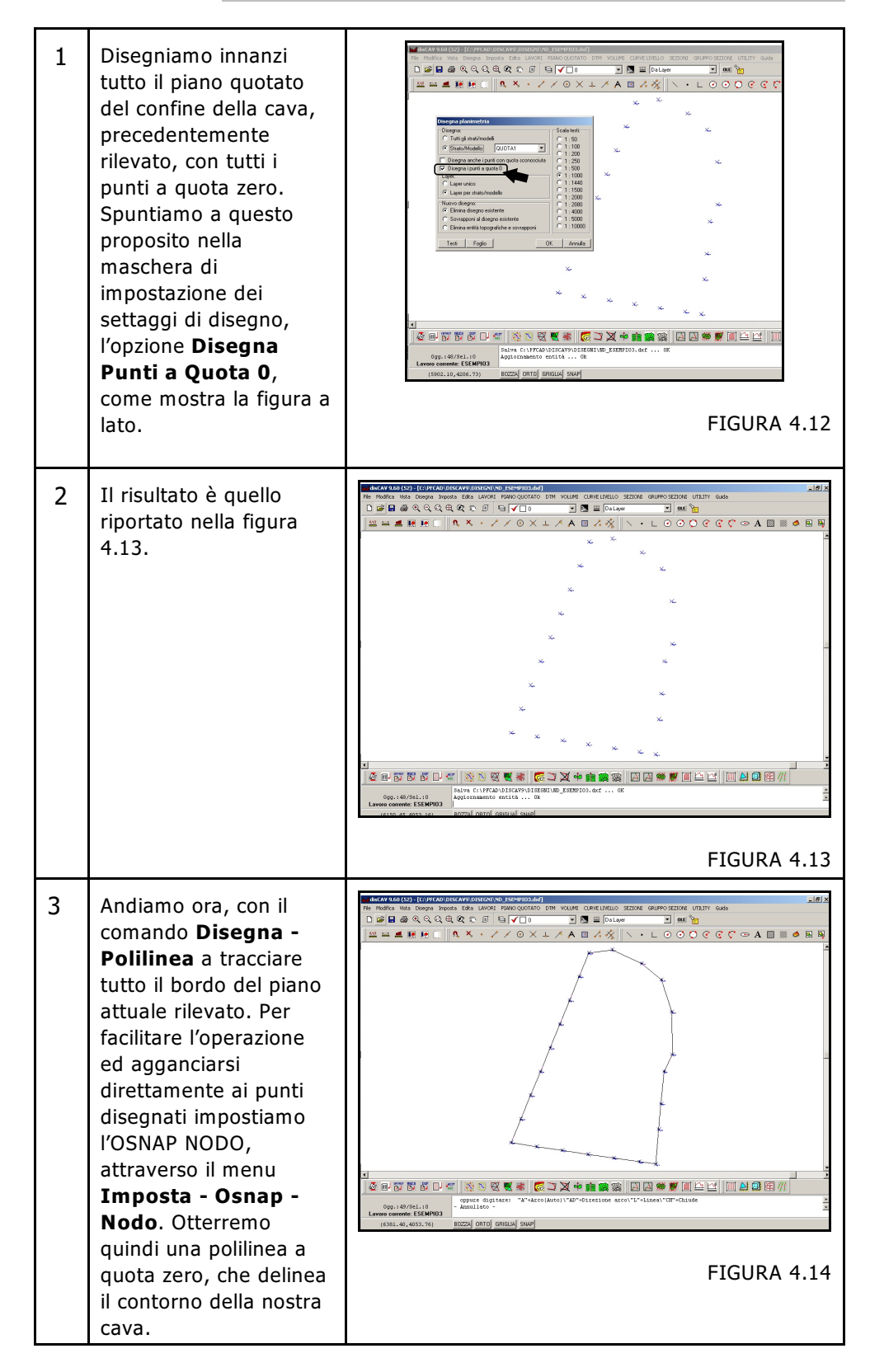

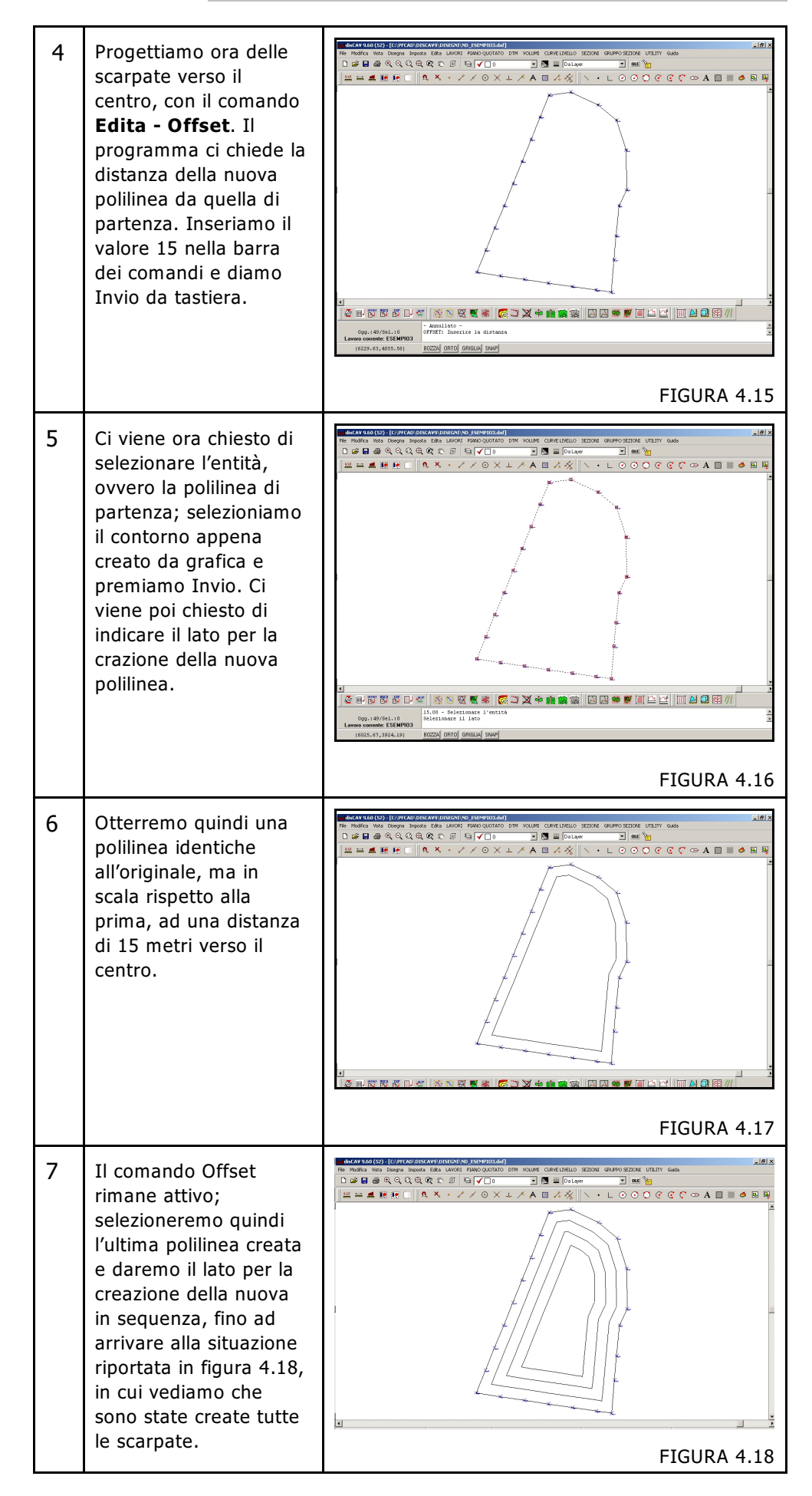

| 8  | Andiamo a questo<br>punto a disegnare i<br>punti sui vertici delle<br>polilinee appena create<br>con l'utilizzo del<br>comando Offset.<br>Selezioniamo a questo<br>proposito la voce<br><b>Disegna - Punti su</b><br><b>Polilinea</b> . Indichiamo<br>in ordine le polilinee su<br>cui creare i punti e<br>premiamo il tasto<br>destro del mouse.<br>Come mostra la figura<br>a lato, Discav ha<br>disegnato tutti i punti<br>relativi ai vertici delle<br>polilinee selezionate.      |                                                                                                    |
|----|----------------------------------------------------------------------------------------------------|----------------------------------------------------------------------------------------------------|
| 9  | A questo punto andiamo<br>precedentemente, e al su<br>QUOTA 1, questa volta co<br>Piano Quotato - Disegna                                                                                                    | a cancellare la polilinea di contorno data<br>o posto inseriamo il disegno della planimetria di<br>on i punti quotati. Selezioniamo quindi il comando<br>Planimetria Sovrapponendola al disegno esistente.                                                                                                    |
| 10 | Proseguiamo ora con la<br>progettazione, sempre<br>sul disegno, della<br>strada che deve servire<br>per andare dal bordo<br>della cava, fino<br>all'ultima scarpata.<br>Selezioniamo<br>nuovamente il<br>comando <b>Disegna -</b><br><b>Polilinea</b> ed andiamo<br>a disegnare la strada,<br>agganciandoci come<br>primo punto ad un<br>punto del contorno e<br>per gli altri ai punti<br>delle polilinee create<br>(impostiamo l'osnap<br>Nodo per facilitare<br>questa operazione). | Image: Disconder of the function of the function of the functio |

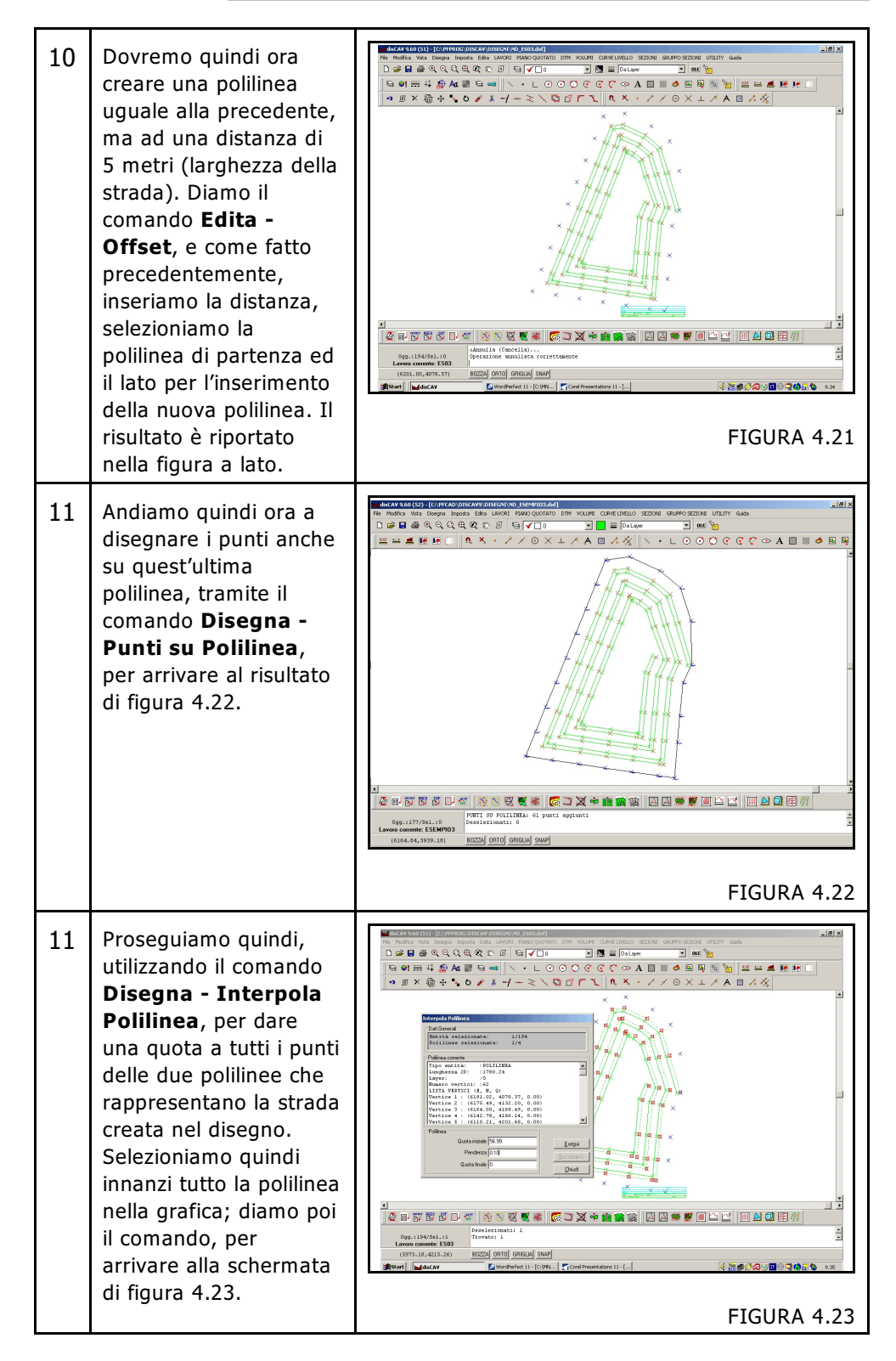

#### S.C.S. - survey CAD system

| 12 | Vediamo che Discav<br>espone la quota iniziale<br>della polilinea, in<br>quanto il primo punto<br>era stato agganciato al<br>disegno della<br>planimetria di quota1.<br>Diamo quindi ora la<br>pendenza pari a 0.10 e<br>clicchiamo sul comando<br><b>Esegu</b> i. Discav espone<br>quindi nella stessa<br>maschera la quota<br>calcolata di tutti i punti<br>della polilinea. Lo<br>stesso passaggio va poi<br>ripetuto per la seconda<br>polilinea. | Interpola Poliinea         Dati Generali         Entità selezionate: 1/194         Poliinea corrente         Tipo entità: :POLILINEA         Lunghezza 2D: :1780.24         Layer: :: 0         Numero vertici: :62         LISTA VERTICI (E, N, Q)         Vertice 1 : (6191.02, 4078.37, 56.99)         Vertice 2 : (6175.49, 4132.20, 55.20)         Vertice 3 : (6164.00, 4168.49, 53.98)         Vertice 5 : (6110.21, 4201.68, 51.94)         Polinea         Quota iniziale 56.99         Pendenza -0.03         Quota finale 0         FIGURA 4.244                                                                                                    |
|----|----------------------------------------------------------------------------------------------------|----------------------------------------------------------------------------------------------------|
| 13 | Avremo quindi due<br>polilinee quotate, i cui<br>vertici avranno le<br>stesse quote. Abbiamo<br>quindi progettato nel<br>CAD la nostra strada.<br>Dobbiamo ora<br>archiviare tutti i dati nel<br>database dei punti di<br>DISCAV. Scegliamo ora<br>l'opzione LAVORI -<br>AGGIORNA DA<br>GRAFICA - PUNTI,<br>per inserire una<br>colonna quota<br>contenente tutti i punti<br>del disegno;                                                             | Uppercent de CAPICA - Predit         Vier basis       ATTUALE           Vier basis       ATTUALE                                                                                                    |
| 14 | Andando ora nella<br>maschera di Edit Input<br>Manuale, vediamo che<br>è stata aggiunta una<br>nuova colonna Quota,<br>contenente i dati del<br>nuovo progetto.                                                                                                    | Image: Contract of the second state         Image: Contract of the second state         Image: Contre state         I |

| 15 | Dobbiamo però a<br>questo punto dare i<br>contorni, le<br>discontinuità ed<br>elaborare i triangoli del<br>nostro progetto, per<br>arrivare alla situazione<br>di figura 4.27.                       |             |
|----|----------------------------------------------------------------------------------------------------|-------------|
| 16 | Vediamo nella figura a<br>lato il modello a facce,<br>ottenuto con la<br>funzione DTM -<br>DISEGNA MODELLO A<br>FACCE per classi di<br>quota (per questa<br>funzione rimandiamo al<br>capitolo 9.5). |             |
| 17 | Nella figura a lato è<br>invece visualizzata una<br>sezione, in cui<br>riusciamo a vedere<br>perfettamente la strada<br>intervallata dalle<br>scarpate della cava.                                   | FIGURA 4.27 |

# 4.13 - PROIETTA POLILINEA SU DTM

Il comando serve per portare nell'archivio dei punti del lavoro corrente, tutte le intersezioni di una polilinea con i triangoli elaborati. E' utile soprattutto nel caso di divisione di proprietà o per vedere un terreno a seconda delle diverse proprietà.

Per utilizzare il comando, dobbiamo innanzi tutto elaborare i triangoli del lavoro, dopo aver disegnato sia i contorni che le discontinuità. Su questo andremo poi a disegnare una polilinea.

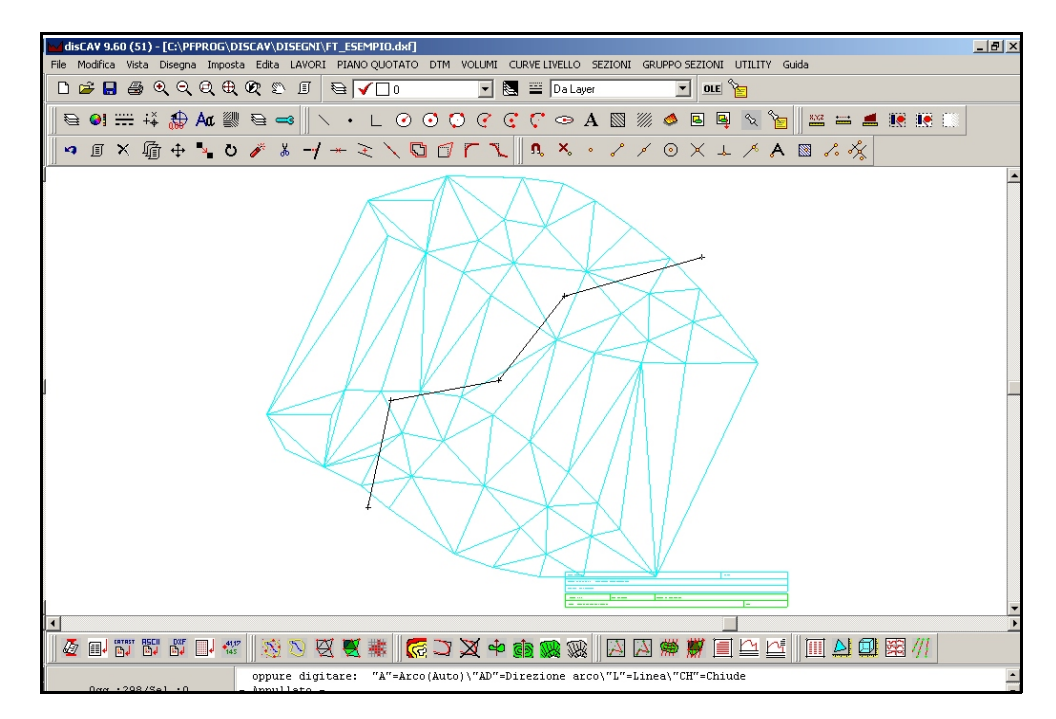

FIGURA 4.28

Prima di usare il comando selezioniamo la polilinea. Andiamo poi alla voce **Disegna -PROIETTA POLILINEA SU DTM**; Discav esporrà quindi la maschera riportata nella figura che segue.

| Proietta polilinea su DTM                                                                                                    |  |  |  |  |
|----------------------------------------------------------------------------------------------------|--|--|--|--|
| Opzioni                                                                                                    |  |  |  |  |
| Ridisegna polilinea 3D Layer di destinazione                                                                                                    |  |  |  |  |
| ✓ Ridisegna punti 3D sui vertici                                                                                                    |  |  |  |  |
| <ul> <li>✓ Ridisegna come linea di</li> <li>⑥ contorno (layer CONT)</li> <li>⑦ discontinuità (layer DISC)</li> </ul>                                                 |  |  |  |  |
| <ul> <li>✓ Aggiorna archivio PUNTI<br/>✓ Aggiorna archivio         <ul> <li>✓ Aggiorna archivio</li> <li>✓ CONTORNI</li> <li>✓ DISCONTINUITA'</li> </ul> </li> </ul> |  |  |  |  |
| Proiettare sul DTM dello Str/Mod QUOTA1                                                                                                    |  |  |  |  |
| <u> </u>                                                                                                    |  |  |  |  |

| Ridisegna<br>Polilinea 3D                     | Se spuntato, al termine dell'elaborazione il comando ridisegna<br>la polilinea in 3D, ovvero con tutti i punti calcolati completi di<br>quota. |  |
|-----------------------------------------------|----------------------------------------------------------------------------------------------------|--|
| Ridisegna Punti<br>3D sui vertici             | Serve per far calcolare al programma, oltre ai punti di intersezione con i triangoli anche i vertici della polilinea di partenza.              |  |
| Layer di<br>destinazione                      | Qui andiamo a selezionare il layer per il disegno della polilinea<br>3D.                                                                       |  |
| Ridisegna come<br>linea di                    | Se spuntato serve per visualizzare alla fine dell'elaborazione<br>la polilinea creata come linea di contorno o di discontinuità.               |  |
| Aggiorna<br>archivio punti                    | Se spuntata, i punti calcolati vengono inseriti direttamente nell'archivio del lavoro corrente.                                                |  |
| Aggiorna<br>Archivio                          | Se spuntata, i punti calcolati vengono inseriti direttamente nell'archivio dei contorni o delle discontinuità.                                 |  |
| Proiettare sul<br>DTM dello<br>strato/modello | Serve per selezionare lo strato/modello di appartenenza del<br>DTM su cui proiettare i punti.                                                  |  |
| Cancella<br>polilinea<br>iniziale             | Se attivato, la polilinea di partenza, una volta eseguita<br>l'elaborazione viene cancellata.                                                  |  |

Le opzioni che vediamo hanno il seguente significato:

Vediamo ora come utilizzare il programma per dividere una cava secondo le diverse proprietà registrate sulla mappa.

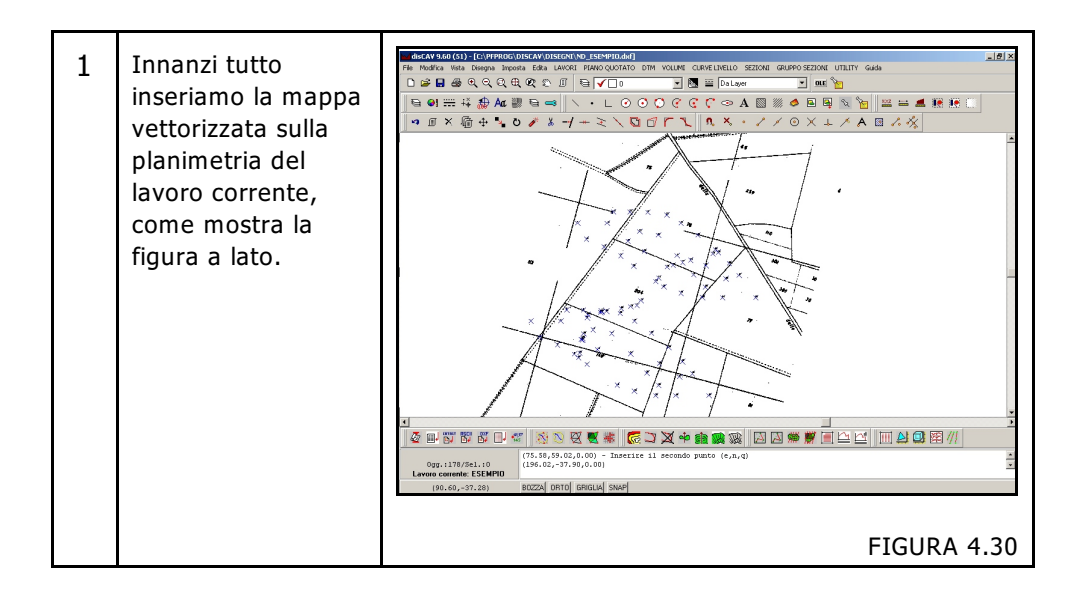

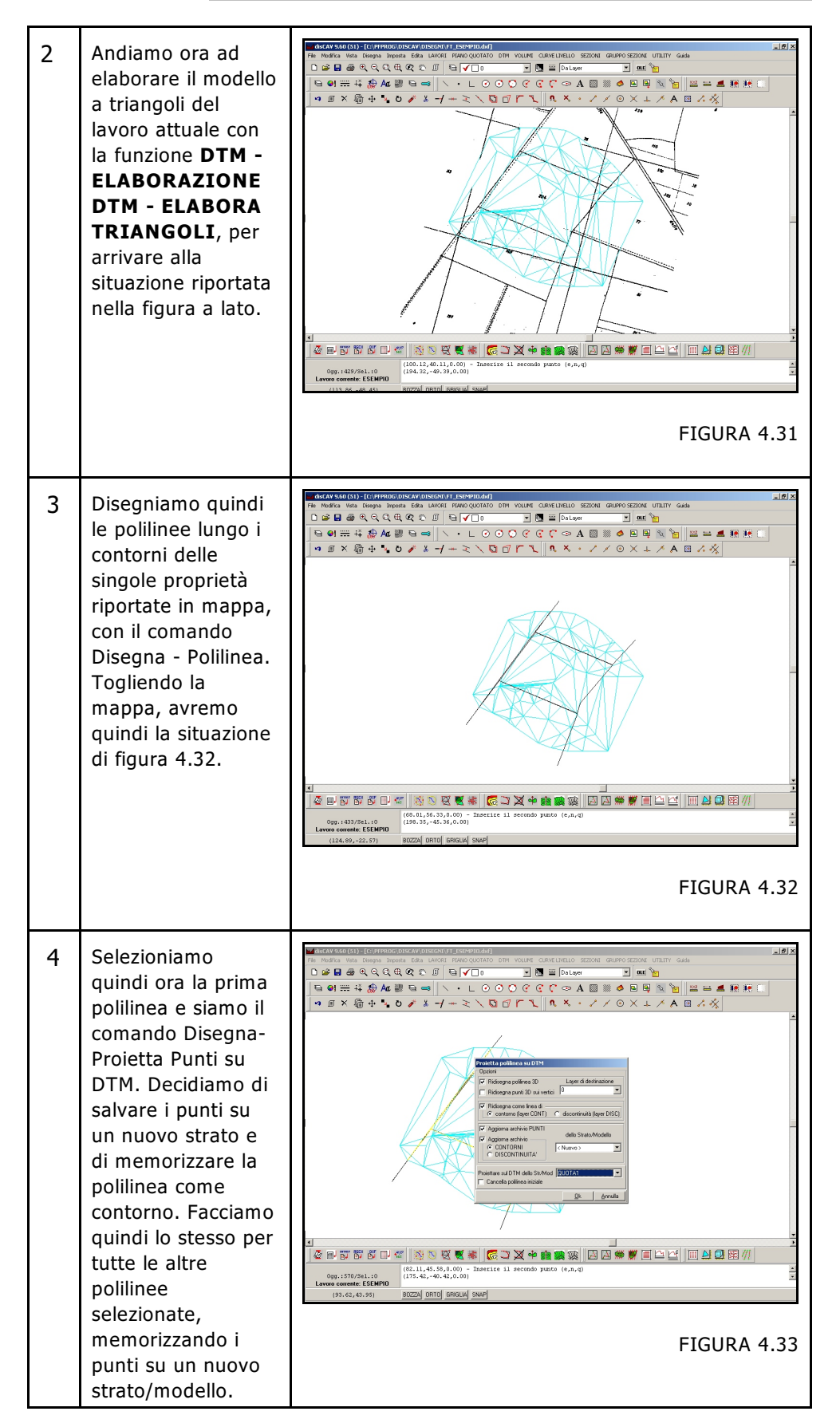

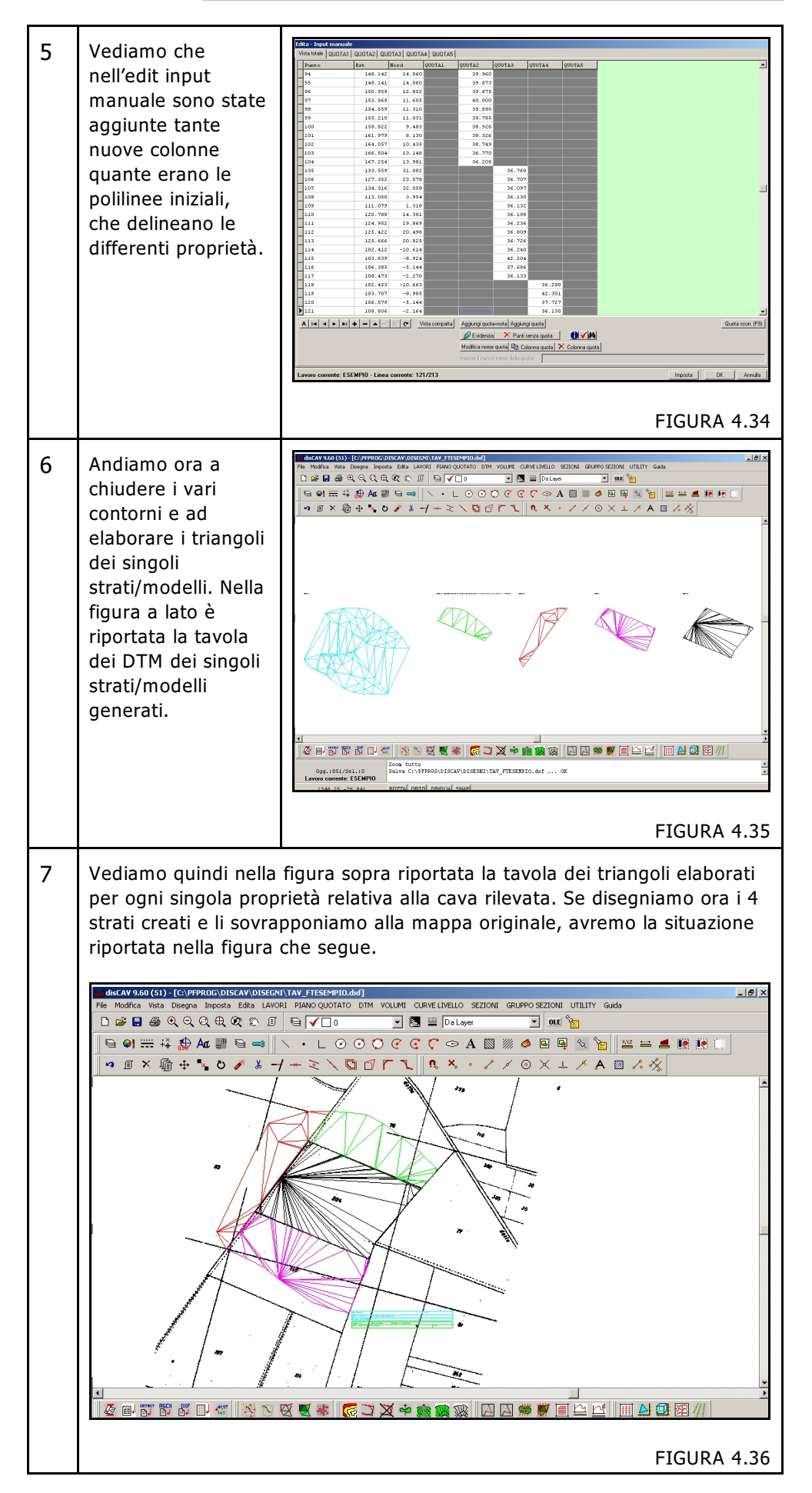

# 4.14 - PROIETTA PUNTI SU DTM

Questa funzione, simile alla precedente, serve per portare nell'archivio dei punti del lavoro corrente, tutti i punti disegnati nella grafica, prendendo la quota dal DTM precedentemente elaborato.

Per utilizzare il comando, dobbiamo innanzi tutto elaborare i triangoli del lavoro, dopo aver disegnato sia i contorni che le discontinuità. Su questo andremo poi a disegnare i vari punti e dopo aver lanciato il comando Disegna - Proietta Punti su DTM, andiamo a selezionarli. Discav li aggiungerà quindi nel database dei punti quotati del lavoro corrente.

# 4.15 - PROGETTA SCARPATA

Il comando serve per progettare una scarpata nell'area di disegno. Selezionando il comando Discav espone la videata riportata nella figura che segue, in cui abbiamo le seguenti opzioni:

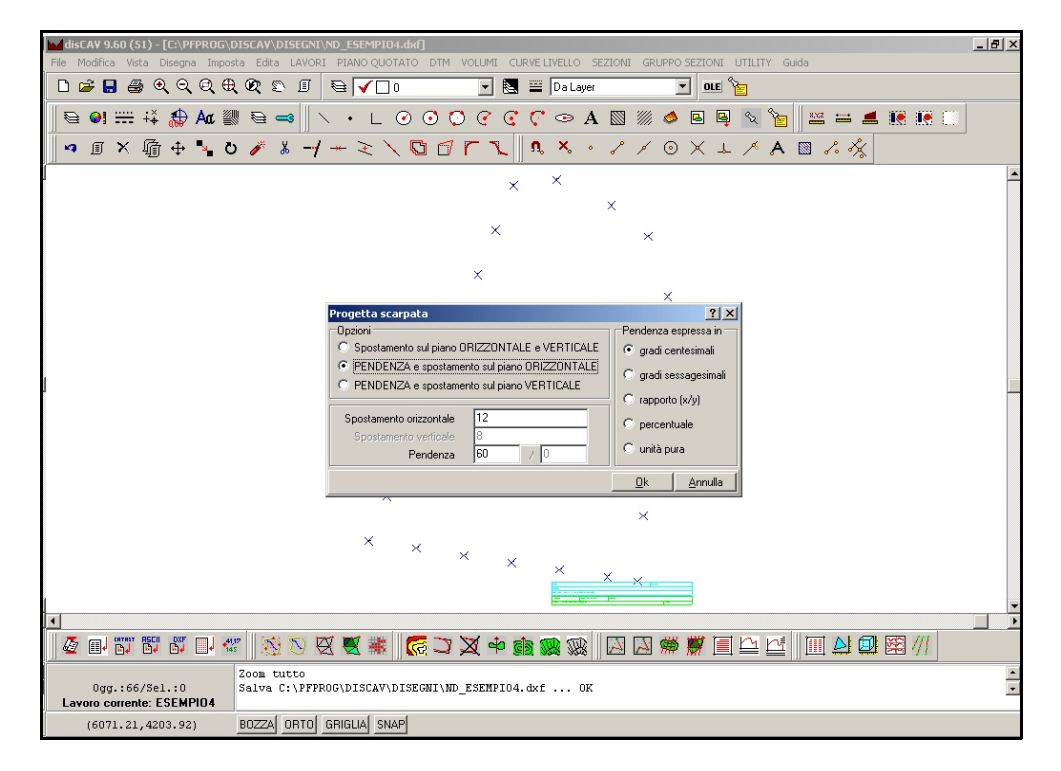

FIGURA 4.37

- **Spostamento sul piano ORIZZONTALE e VERTICALE**: se i dati da inserire per la progettazione della scarpata sono spostamento orizzontale e verticale; in questo caso la pendenza viene calcolata in automatico;

 - PENDENZA e spostamento sul piano ORIZZONTALE: se i dati da inserire sono la pendenza e lo spostamento orizzontale; lo spostamento verticale viene calcolato in automatico da Discav;

- **PENDENZA e spostamento sul piano VERTICALE**: se i dati da inserire sono la pendenza e lo spostamento verticale; lo spostamento orizzontale viene calcolato in automatico da Discav;

- **Pendenza espressa in**: unità di misura con cui viene espressa la pendenza (gradi centesimali, sessagesimali, rapporto, percentuale o unità pura).

Vediamo ora nella tabella che segue un esempio di progettazione della scarpata di una cava a 6 metri precisi dal confine del terreno di partenza rilevato.

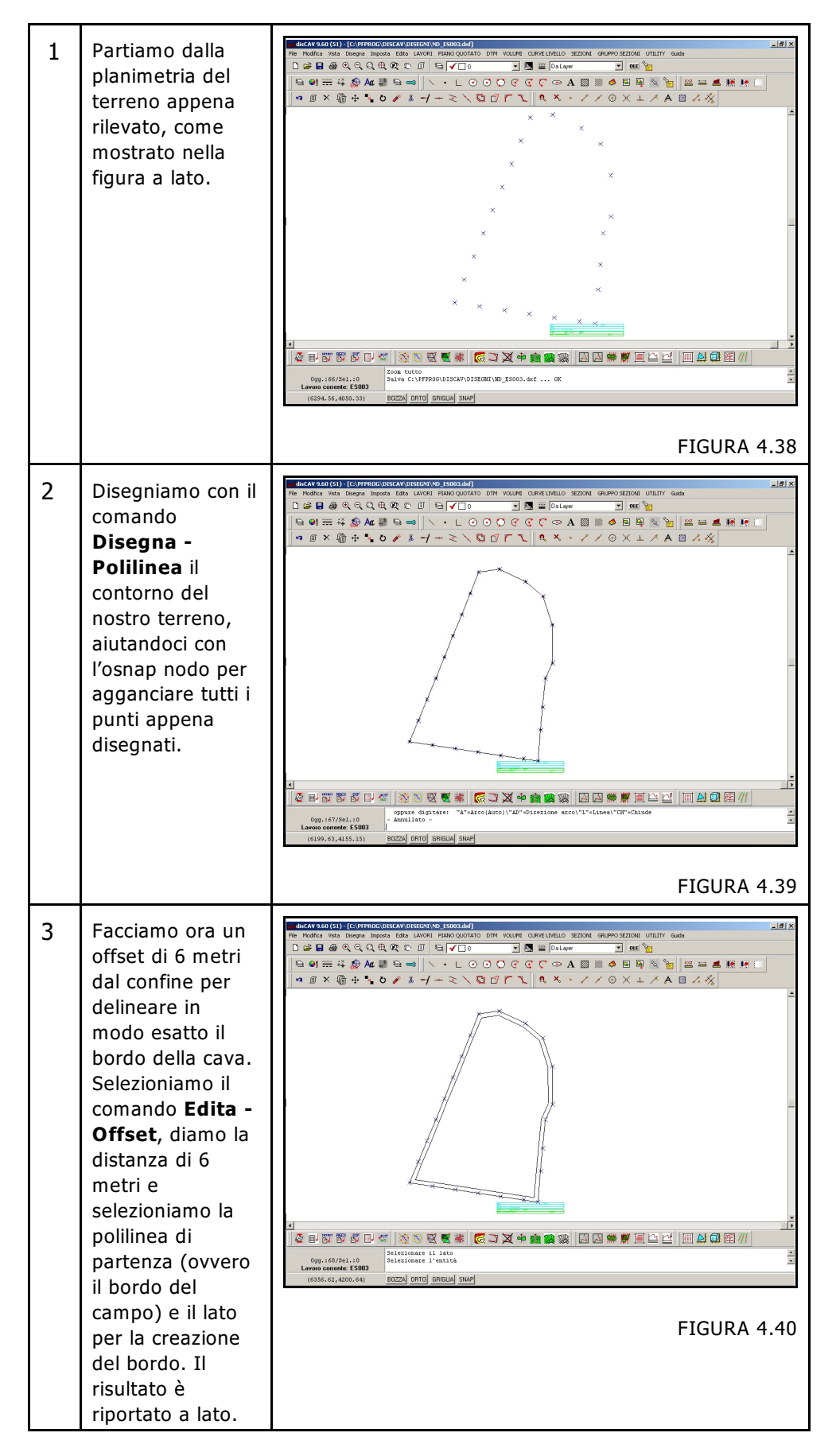

| 4 | A questo punto<br>discav ha creato<br>una polilinea, i<br>cui vertici hanno<br>la stessa quota<br>della polilinea di<br>partenza.<br>Vogliamo però<br>che questi punti<br>assumano la<br>quota reale del<br>terreno.<br>Selezioniamo a<br>questo proposito<br>il comando<br><b>Disegna -</b><br><b>Proietta</b><br><b>polilinea su</b><br><b>DTM</b> (capitolo<br>4.13) e<br>spuntando<br>l'opzione<br><b>Aggiorna</b> | <image/>                                                                                                    |
|---|----------------------------------------------------------------------------------------------------|----------------------------------------------------------------------------------------------------|
| 5 | Archivio Punti;<br>Diamo OK nella<br>maschera di<br>figura 4.41,<br>selezioniamo la<br>polilinea che<br>determina l'inizio<br>della cava e<br>premiamo il tasto<br>destro del<br>mouse. Andando<br>ora alla voce<br>Lavori - Edita<br>Input Manuale<br>vediamo che<br>sono stati<br>aggiunti i nuovi<br>punti con la<br>quota che deriva<br>dal DTM.                                                                   | Image: space of the state of the state |
| 6 | A questo punto dol<br>dal bordo della cav<br>Disegna - PROGE                                                                                                    | obiamo precedere con la progettazione della scarpata<br>a. Utilizzeremo per questo passaggio il comando<br>TTA SCARPATA.                                                                                                    |

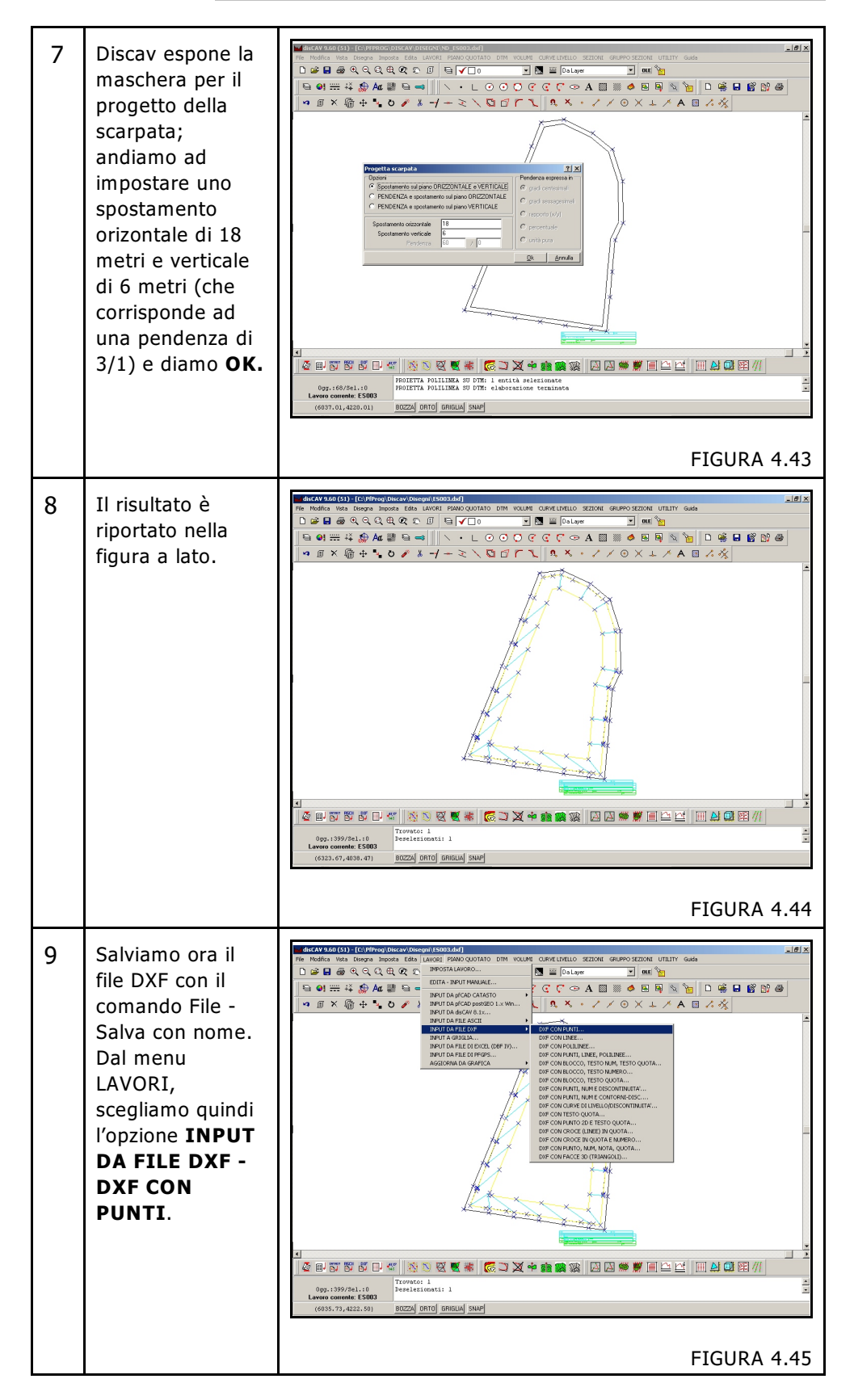

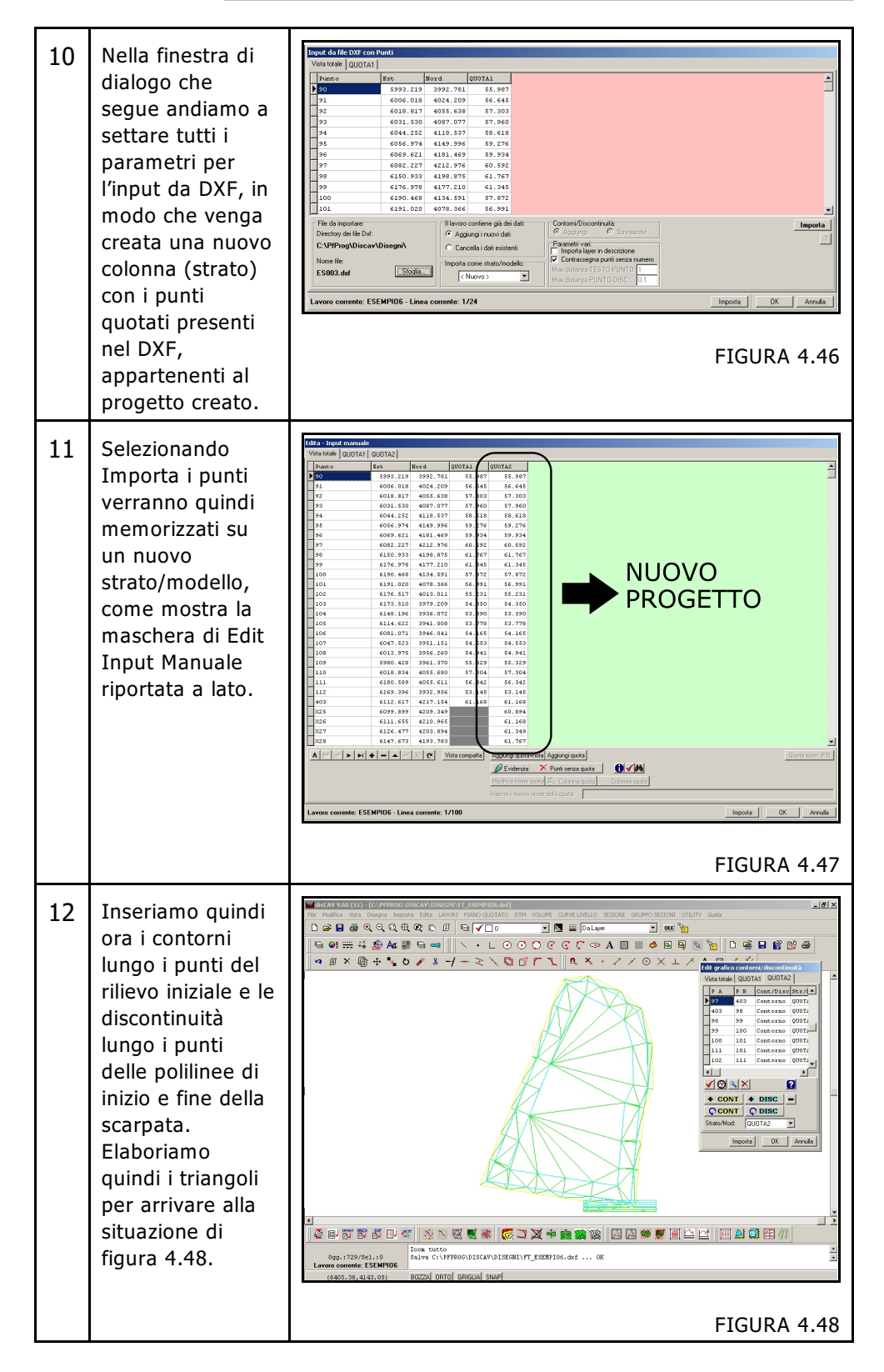

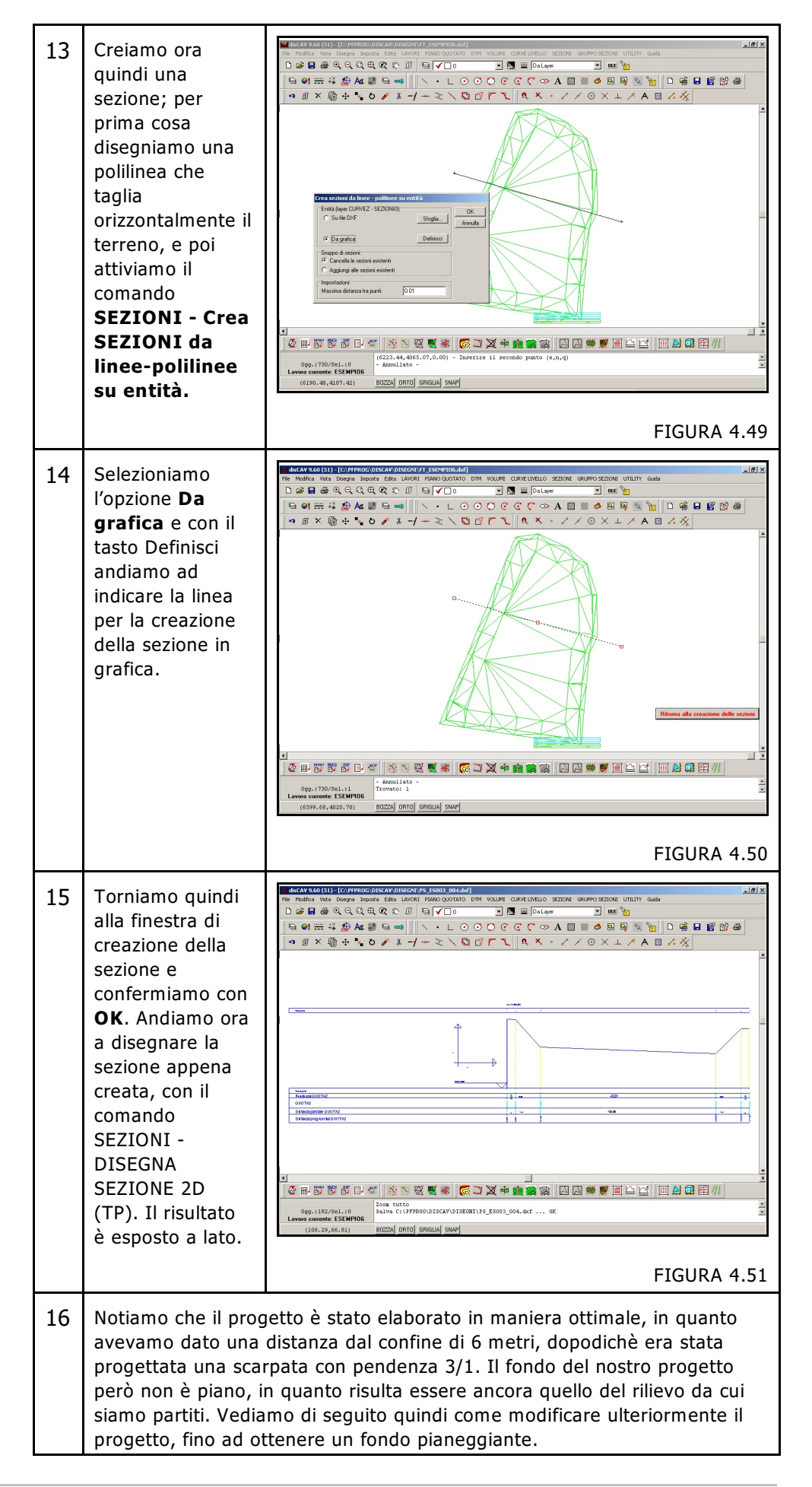

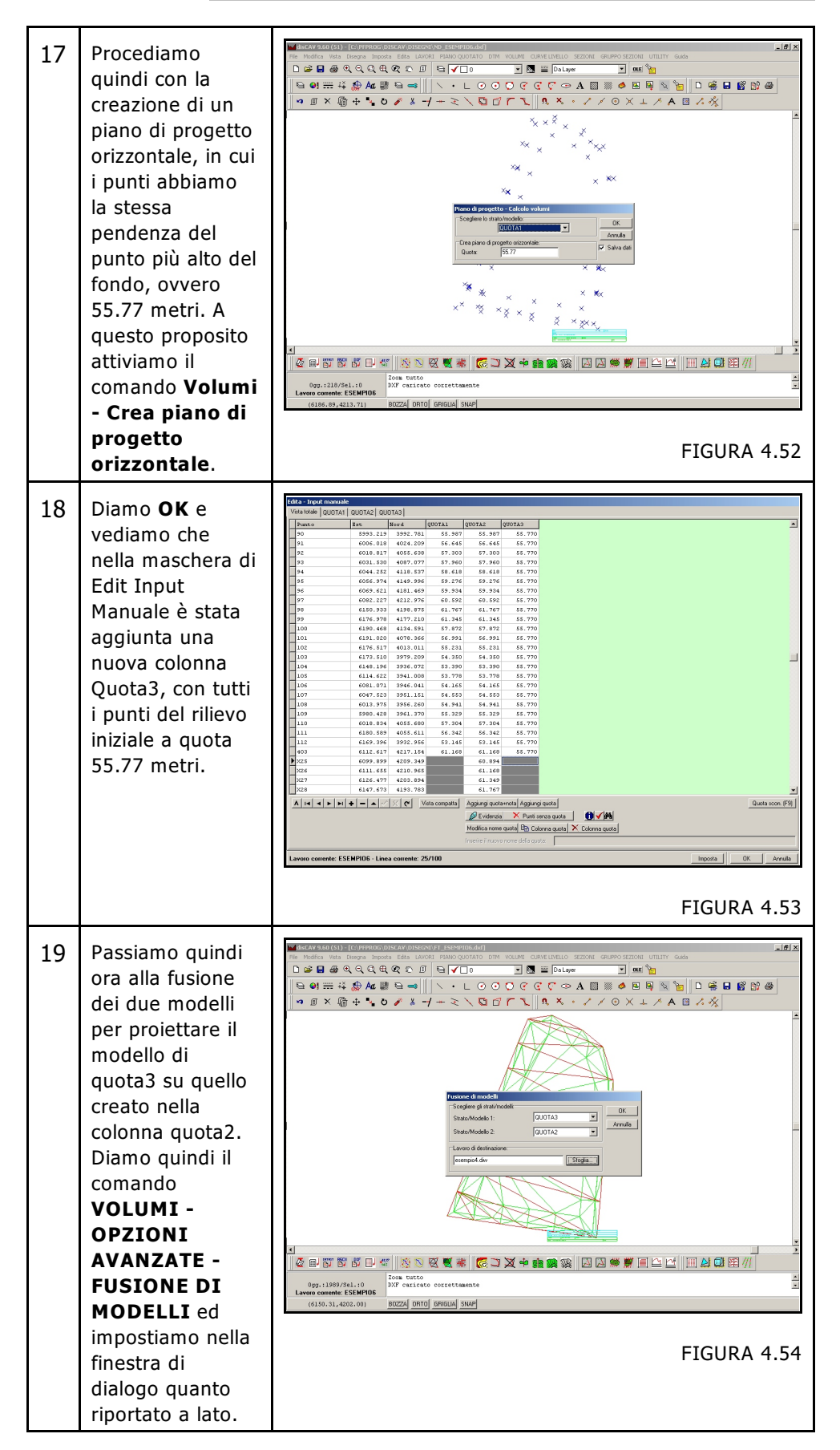

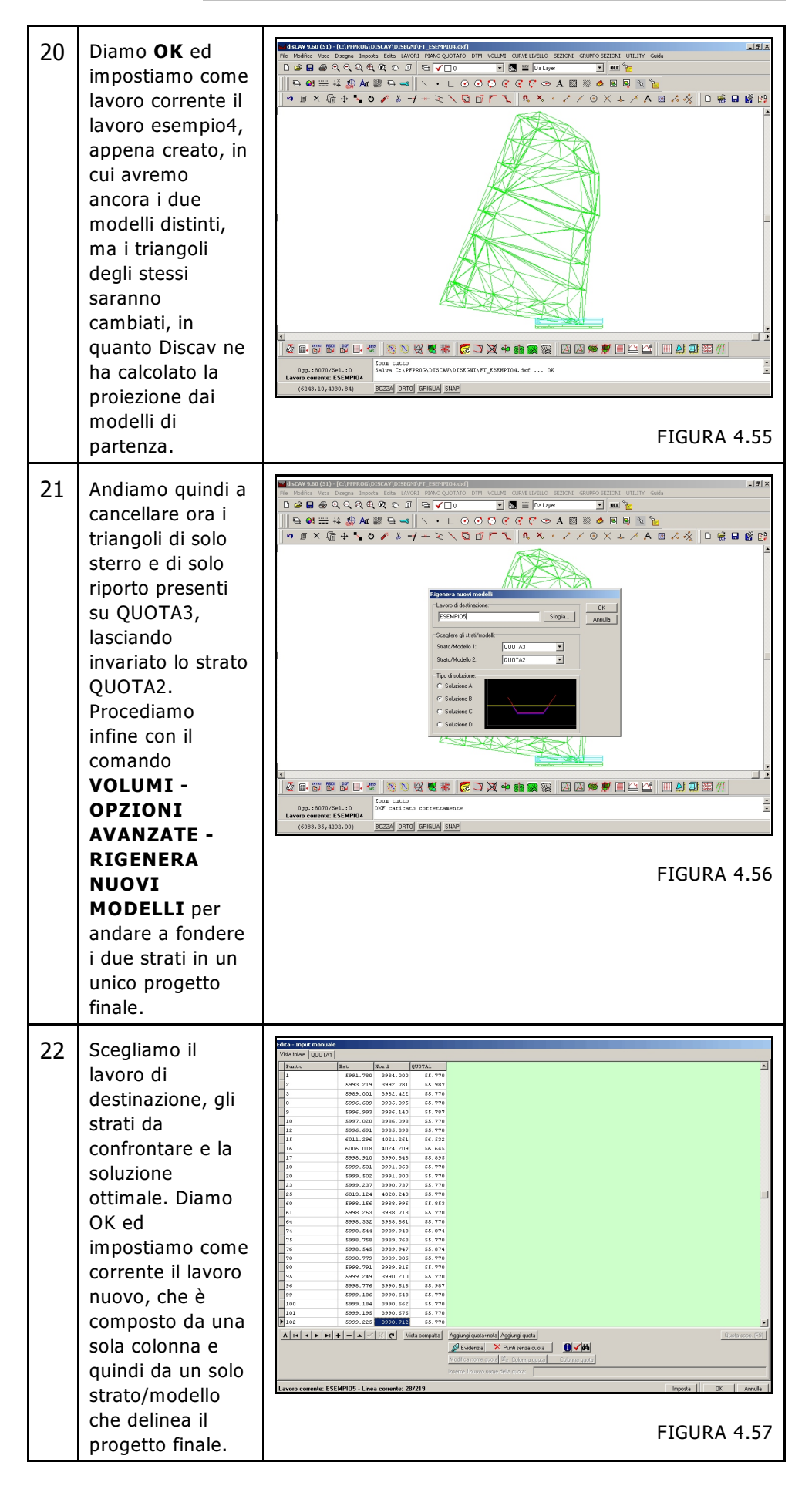

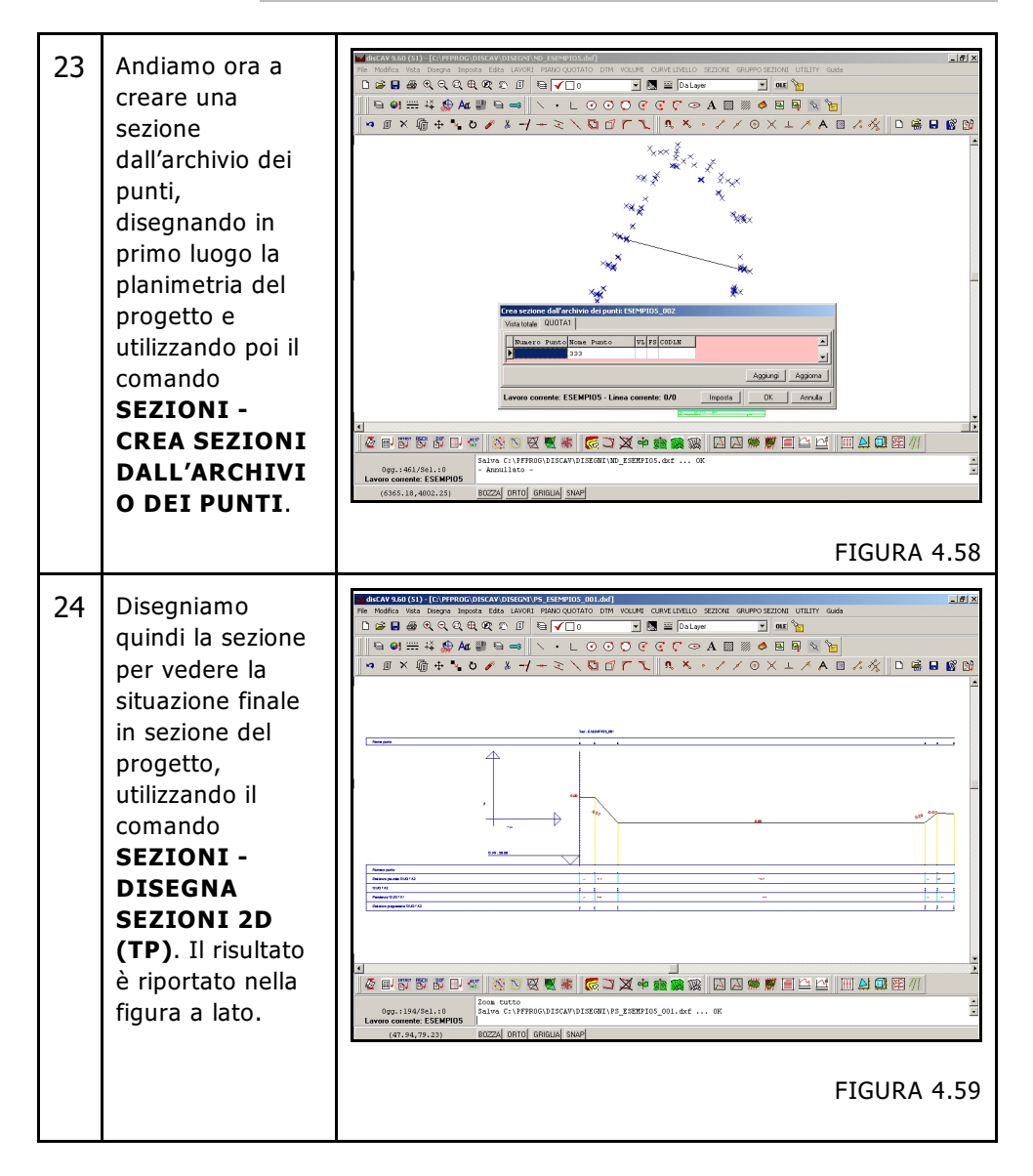

# 4.16 - DIVIDI AREA

Il comando dividi area serve per terreni di grandi dimensioni, per i quali alla fine dello spianamento si arrivi a volumi di sterro e riporto molto grandi.

Con questo comando si divide il terreno in più parti e si vanno a calcolare i volumi di sterro e riporto delle singole parti; ovviamente si otterrà un piccolo gradino tra la fine di una parte e l'inizio dell'altra.

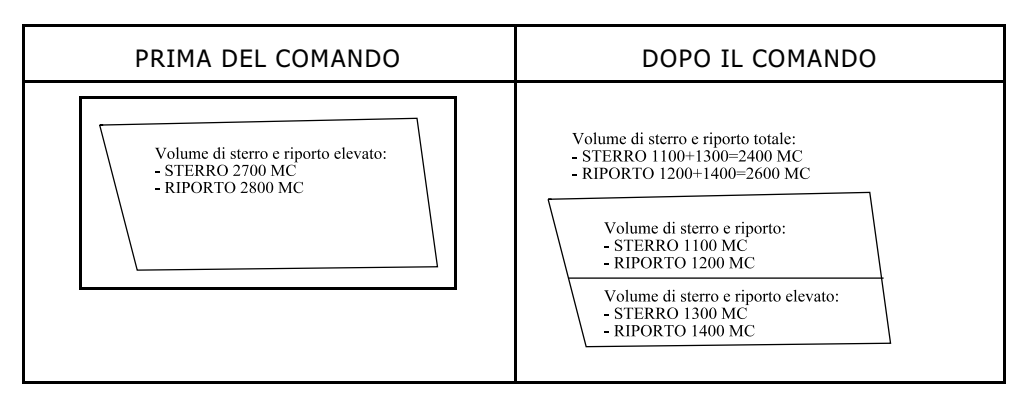

Partiamo da un 1 lavoro in cui 4.570 4.783 5.024 5.206 5.633 5.800 5.677 5.454 5.108 abbiamo il piano quotato rilevato e il progetto per lo spianamento, creato con il comando VOLUMI - CREA PIANO INCLINATO PASSANTE PER IL AH4 + H+ = A 2 2 0 BARICENTRO, **6**√# dando come quota e: WWW - Linea corr Imposta di riferimento la auota di FIGURA 4.60 compenso. 2 Andiamo ora a rea Piana B Triang. B Vol 29478.770 121 calcolare i volumi di sterro e riporto che scaturiscono dalle due colonne di progetto (QUOTA 1 e QUOTA 2); selezioniamo a quetso proposito il comando **VOLUMI-**CALCOLA ma | Be ale | Re **VOLUMI TRA** e 🔿 su file ditesto 🕫 su file di E te: WWW - Linea corrente: 1/1 PIANI. FIGURA 4.61 3 Vediamo nella figura sopra riportata che i volumi di sterro e riporto sono molto elevati; per ovviare a questo problema procediamo utilizzando il comando Disegna - DIVIDI AREA. 4 Disegniamo guindi Modifica Vata Designa Imposta Edita Edito Edita Parmo Quor innanzi tutto le \ • L ⊘ 0 🕒 🛯 🎞 🗱 🏦 🗛 📰 🖼 🖘 polilinee che ● ៣ × 備 + ~ 0 / & -/ + ミ \ 🖸 🗗 下 ٦、 ٩. × ⊙×↓ / A ⊠ / ½ D ቘ 🖬 💕 😭 delimitano le due differenti aree sulla planimetria quotata dello stato attuale del terreno, utilizzando il comando Disegna-Polilinea. oppure dig - Annullato lgg.:176/Sel.:0 FIGURA 4.62

Vediamo nella tabella che segue tutti i passaggi per arrivare alla situazione della figura che segue.

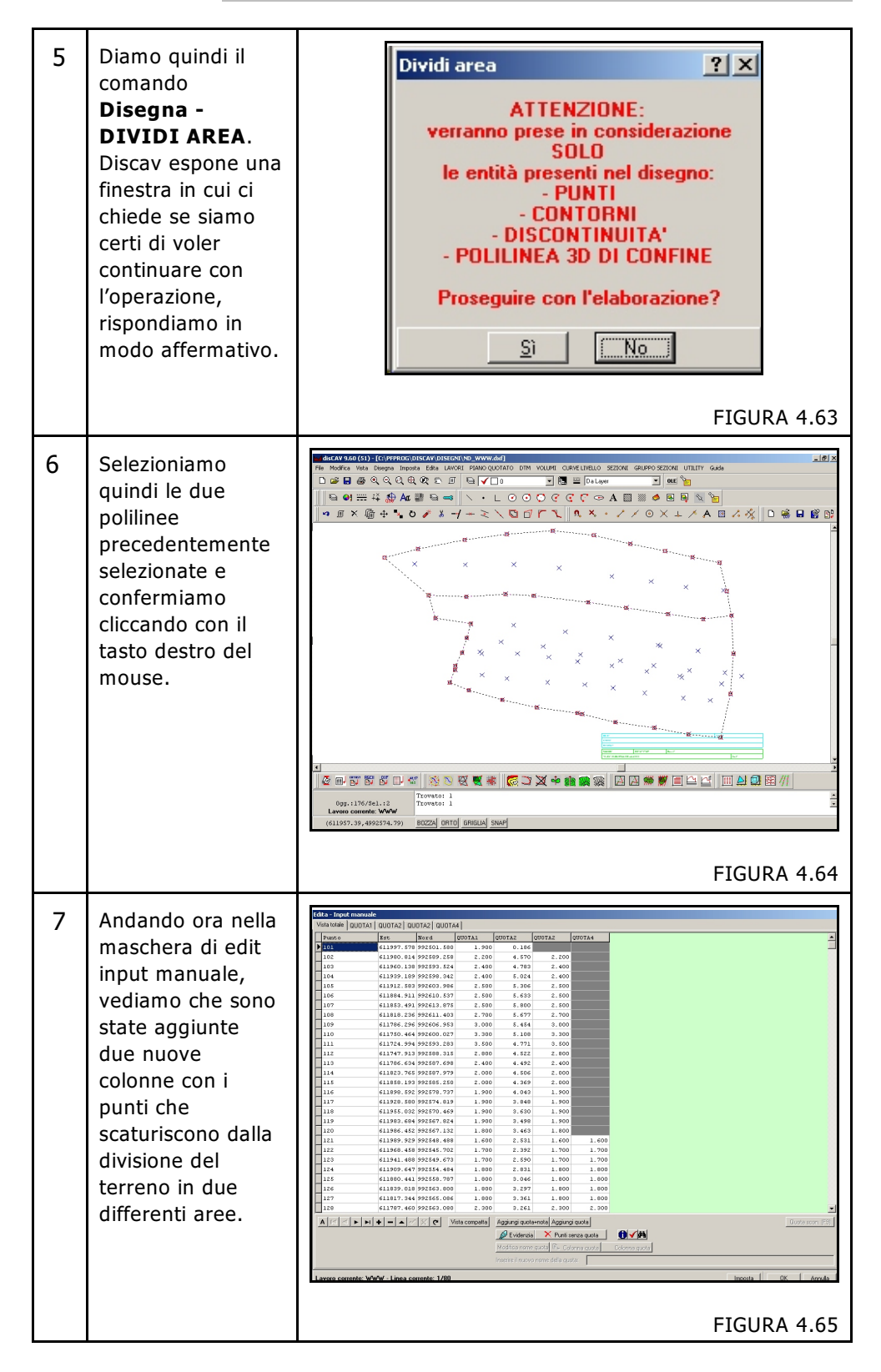

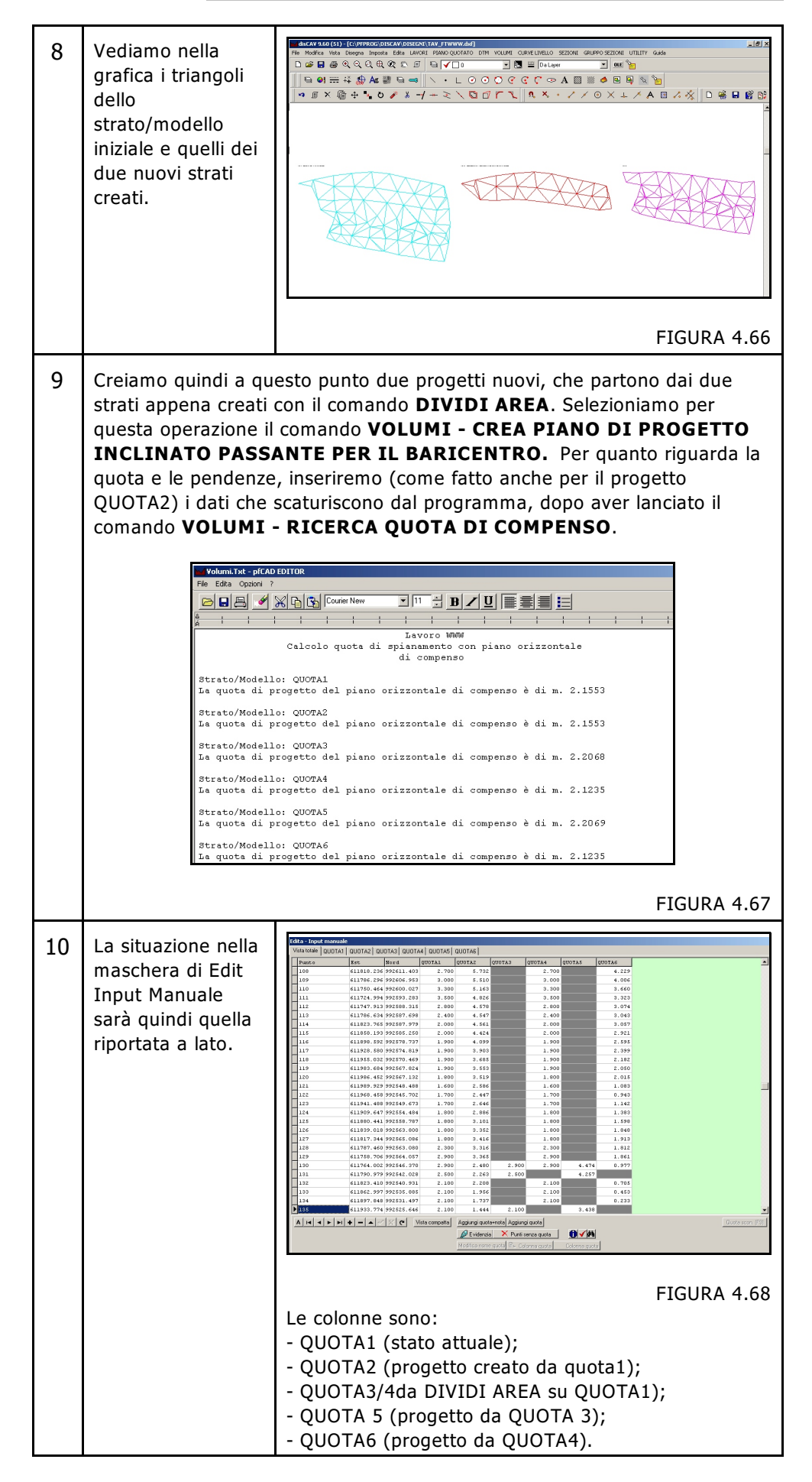

| 11 | Andiamo ora a<br>calcolare i volumi<br>di sterro e riporto<br>sia tra lo stato<br>attuale del terreno<br>e il progetto<br>iniziale, che tra i<br>due appezzamenti<br>scaturiti da<br><b>DIVIDI AREA</b> e i<br>rispettivi progetti.<br>Selezioniamo a<br>questo proposito il<br>comando<br><b>VOLUMI -</b><br><b>CALCOLA</b><br><b>VOLUMI TRA</b><br><b>PIANI</b> .                                                                                                    | <complex-block></complex-block>                                                                                                    |
|----|----------------------------------------------------------------------------------------------------|----------------------------------------------------------------------------------------------------|
| 12 | Nella tabella riportat<br>dal confronto tra i m<br>quelli finali progettat                                                                                                    | a nella figura sottostante vediamo i risultati scaturiti<br>odelli di partenza dello stato attuale del terreno, e<br>ti.                                                                                                    |
| 13 | Calcolo volume tra piana<br>Dec/Itod A Area Piana A<br>Trian<br>QUOTAL 22478.770<br>QUOTAL 22478.770<br>QUOTAL 2 | gr. A       Ster/Mod B       Area Piana B       Triang. B       Vol. Brearo       Vol. Biporto       Vol. Bcarto       -1.636         121. 0007A2       22470.70       121       -25576.696       25572.050       -1.636         30007A3       12710.042       72       -446.055       0.655       -1.636         40       0007A2       10760.728       40       -6889.509       6889.046       -0.463         40       0007A2       10760.728       40       -6889.509       6889.046       -0.463         ampa volumi       Stampa aree       Calcola       Relazione minima       Relazione minima       Relazione minima         Sava su un navvo lavoro       Stampa aree       Calcola       Stampa |
|    | Vediamo che i vo<br>rispettivamente:<br>- STERRO: 25.576.4<br>- RIPORTO: 25.575<br>Se sommiamo invec<br>DIVIDI AREA, i volui<br>- STERRO: -4.440.05<br>- RIPORTO: 4.441.6                                                                                                    | lumi di sterro e riporto sul terreno rilevato sono<br>666 metri cubi;<br>,050 metri cubi;<br>e i risultati scaturiti dai progetto fatti dopo il comando<br>mi sono decisamente minori, ovvero:<br>56 + (-6.888,509) = 11.328,565 metri cubi;<br>59 + 6.888,046 = 11.329,705 metri cubi;                                                                                                    |

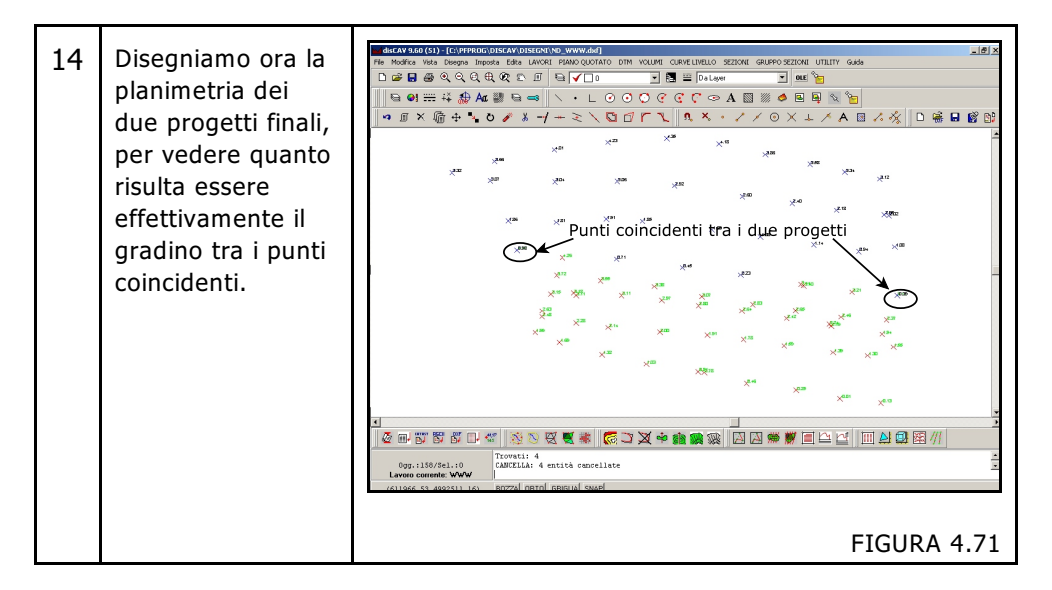

## 4.17 - PUNTO DA GRAFICA

**Disegna - PUNTO DA GRAFICA** permette di inserire nel libretto delle misure nuovi punti mediante il loro disegno nell'editore grafico di DisCAV. La videata che si attiva una volta selezionato il comando, è quella di figura 4.8.

| Crea nuovo punto - ESE                       | MPI02          | ×    |
|----------------------------------------------|----------------|------|
| Numero: 37                                   | ▼ Ripeti       |      |
| Descriz.:                                    |                | •    |
| Nota:                                        |                | •    |
| Quota:                                       | Quota da osnap |      |
| Prefisso:                                    | Suffisso:      |      |
| <ul> <li>Tutti gli Strati/Modelli</li> </ul> |                |      |
| C Strato/Modello < No                        | uovo>          | -    |
|                                              | OK Annu        | ılla |

#### FIGURA 4.8

Le opzioni richieste per la creazione del nuovo punto sono:

**A)** -Nome: in questa casella va inserito il numero del punto. DisCAV indica il primo numero disponibile. Nell'esempio viene proposto il numero 37.

**B) - Ripeti**: attivando l'opzione è possibile inserire in continuo nuovi punti con il semplice click del mouse. Il programma numera in automatico tali nuovi punti.

**C) - Descrizione**: è possibile a questa voce inserire una descrizione per il punto in questione.

**D) - Nota**: in questo campo viene inserita la nota del punto o dei nuovi punti. E' possibile richiamare l'archivio delle note personalizzate.

**E) - Quota**: è ammesso anche l'inserimento della quota del nuovo punto. Infatti, attribuendo il valore quota in questa casella, questo verrà riportato nel libretto in automatico.

**F) - Quota da Osnap**: nel caso che, i nuovi punti creati siano appesi a entità esistenti con quota, è possibile prelevare il valore di tale quota impostando l'osnap

appropriato.

**G) - Prefisso**: è possibile inserire un prefisso davanti al punto che si sta creando, inserendolo appunto in questa casella.

**H) - Suffisso**: è possibile inserire un suffisso che segua il punto che si va a creare, inserendolo appunto in questa casella.

**I) - Tutti gli Strati/Modelli**: selezionando questa opzione il punto verrà memorizzato i tutti gli strati/modelli del lavoro corrente.

**L) - Strato Modello**: selezionando questa opzione è possibile selezionare un solo strato/modello, nel quale verrà memorizzato il punto.

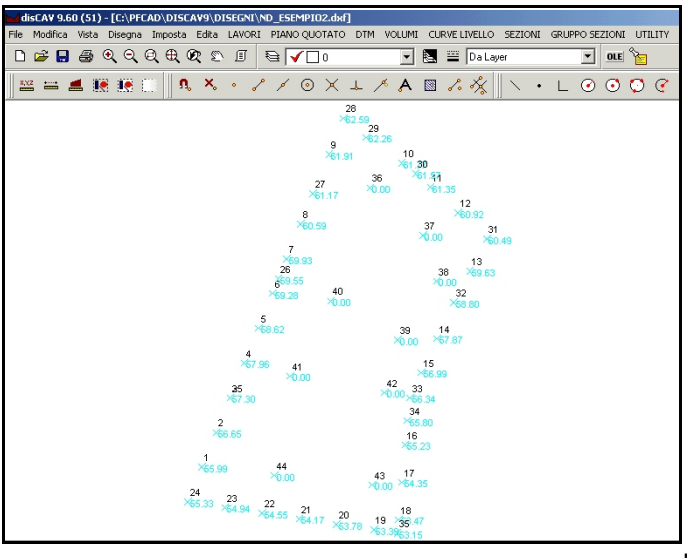

FIGURA 4.10

La figura 4.10 descrive il risultato finale di questa operazione. Notare i punti inseriti dal 37 in poi.

|    | 32         |          |          |                |                                                       |
|----|------------|----------|----------|----------------|-------------------------------------------------------|
| Iİ | 34         | 6178.469 | 4034.963 | 55.803         |                                                       |
|    | 35         | 6169.396 | 3932.956 | 53.145         |                                                       |
|    | 36         | 6144.601 | 4245.659 | 0.000          |                                                       |
|    | 37         | 6192.287 | 4202.663 | 0.000          |                                                       |
|    | 38         | 6204.795 | 4161.231 | 0.000          |                                                       |
|    | 39         | 6169.617 | 4108.073 | 0.000          |                                                       |
|    | 40         | 6109.423 | 4143.251 | 0.000          |                                                       |
|    | 41         | 6072.681 | 4075.240 | 0.000          |                                                       |
|    | 42         | 6157.890 | 4060.387 | 0.000          |                                                       |
|    | 43         | 6146.946 | 3976.741 | 0.000          |                                                       |
|    | 44         | 6058.610 | 3985.341 | 0.000          |                                                       |
|    | Albianzini |          | xiei v   | sta compatta l | Augungi guota+notal Aggiungi guota                    |
|    |            | •        |          |                |                                                       |
| Ш  |            |          |          | Check          | 🔊 Evidenzia 🛤 🛛 🗙 Punti senza quota 👔                 |
|    |            |          |          |                | Modifica nome quota 🛛 🖆 Colonna quota 🛛 Colonna quota |
|    |            |          |          |                | Inserire il nuovo nome della quota:                   |

FIGURA 4.20

### 4.18 - PUNTI SU POLILINEA

Il comando permette di inserire nell'archivio del libretto corrente nuovi punti rappresentati nel disegno da semplici vertici di polilinea. Si ricorda che prima di selezionare il comando è bene indicare nel disegno la polilinea su cui costruire i nuovi punti.

Selezionando il comando Disegna - PUNTI SU POLILINEA, compare la maschera

riportata nella figura segeuente, in cui dovremo inserire rispettivamente: - **Numero:** in questa casella va inserito il numero del punto. DisCAV indica il primo

numero disponibile. Nell'esempio viene proposto il numero 51.

- **Descrizione:** è possibile a questa voce inserire una descrizione per i punti in questione.

- **Nota**: in questo campo viene inserita la nota del punto o dei nuovi punti. E' possibile richiamare l'archivio delle note personalizzate.

- **Quota**: è ammesso anche l'inserimento della quota dei nuovi punti. Infatti, attribuendo il valore quota in questa casella, questo verrà riportato nel libretto in automatico.

- **Quota da osnap**: nel caso che, i nuovi punti creati siano appesi a entità esistenti con quota, è possibile prelevare il valore di tale quota impostando l'osnap appropriato.

- **Prefisso:** è possibile inserire un prefisso davanti ai punti che si stanno creando, inserendolo appunto in questa casella.

- **Suffisso**: è possibile inserire un suffisso che segua i punti che si vanno a creare, inserendolo appunto in questa casella.

- **Tutti gli strati/Modelli:** selezionando questa opzione i punti verranno memorizzati in tutti gli strati/modelli del lavoro corrente.

**L) - Strato Modello**: selezionando questa opzione è possibile selezionare un solo strato/modello, nel quale verranno memorizzati i punti.

- **Inserisci polilinee come**: è possibile attraverso questa opzione inserire nel database interno associato la lavoro corrente anche le polilinee selezionate, o come contorni o come discontinuità.

| Crea nuovo punto - ESEN                      | 1PIO2 🗵            |
|----------------------------------------------|--------------------|
| Numero: 51                                   | -                  |
| Descriz.:                                    | <b>_</b>           |
| Nota:                                        | •                  |
| Quota:                                       | Quota da osnap 🛛 🗖 |
| Prefisso:                                    | Suffisso:          |
| <ul> <li>Tutti gli Strati/Modelli</li> </ul> |                    |
| C Strato/Modello KNu                         | iovo >             |
| 🗖 Inserisci polilinee come                   | :                  |
| Contorno Contorno                            | C Discontinuità    |
|                                              | OK Annulla         |

FIGURA 4.21